# ENTRYPASS PLATFORM1 SERVER & HCB CONFIGURATION GUIDE

Version: 1.01

Last Updated: 22-07-2016

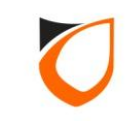

### **BEFORE YOU BEGIN**

#### **Technical Support**

If you cannot find the answer to your question in this manual or in the Help files, we recommend you contact your system installer. Your installer is familiar with your system configuration and should be able to answer any of your questions.

Should you need additional information, please call our Technical Support Help desk, Monday to Friday 9:00 AM to 6:00 PM (GMT +8:00)

Method Details Phone + 60 (3) - 8068 1929 Fax + 60 (3) - 8068 1922 Internet www.entrypass.net Email <u>support@entrypass.net</u>

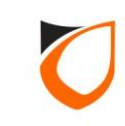

### **Default EntryPass Network Parameters**

| Controller/control panel available: N5150, N5200 and N5400 |                   |               |  |  |  |  |  |
|------------------------------------------------------------|-------------------|---------------|--|--|--|--|--|
| Default EntryPass network parameters:                      |                   |               |  |  |  |  |  |
|                                                            | Network Parameter | Network Value |  |  |  |  |  |
|                                                            | IP Address        | 192.168.1.100 |  |  |  |  |  |
|                                                            | Subnet Mask       | 255.255.255.0 |  |  |  |  |  |
|                                                            | Gateway           | 0.0.0.0       |  |  |  |  |  |
| Server IP 192.16                                           |                   |               |  |  |  |  |  |
| Port No.* 2020                                             |                   |               |  |  |  |  |  |

\*Port No.: 2020 [Enable self discover wizard between P1 server and controller/control panel (herein refer as **controller**)].

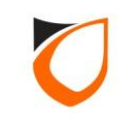

## EP Device Server Manager (Web Server Configuration)

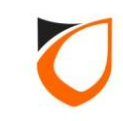

#### Before Start...

HCB based (N5150, N5200, N5400) and HIO Network controller come with web-base Device Server Manager. User can easily view the controller information of the controller as well as do some basic configuration such as Network Setting. Every EntryPass network controller were configured to default IP address (192.168.1.100). So user can login to web-base Device Server Manager via this default IP Address using compatible internet browser.

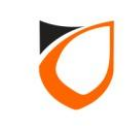

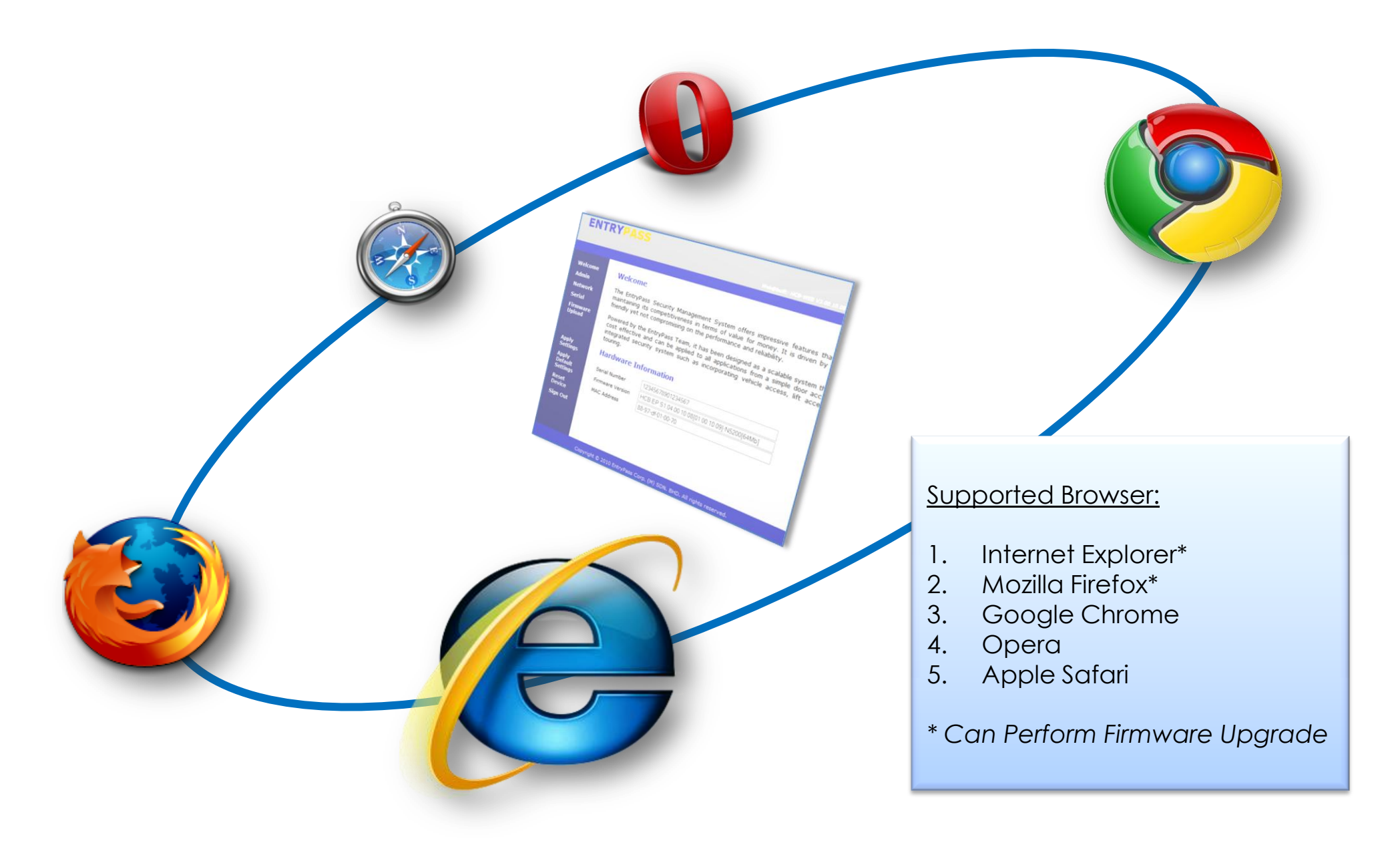

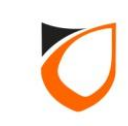

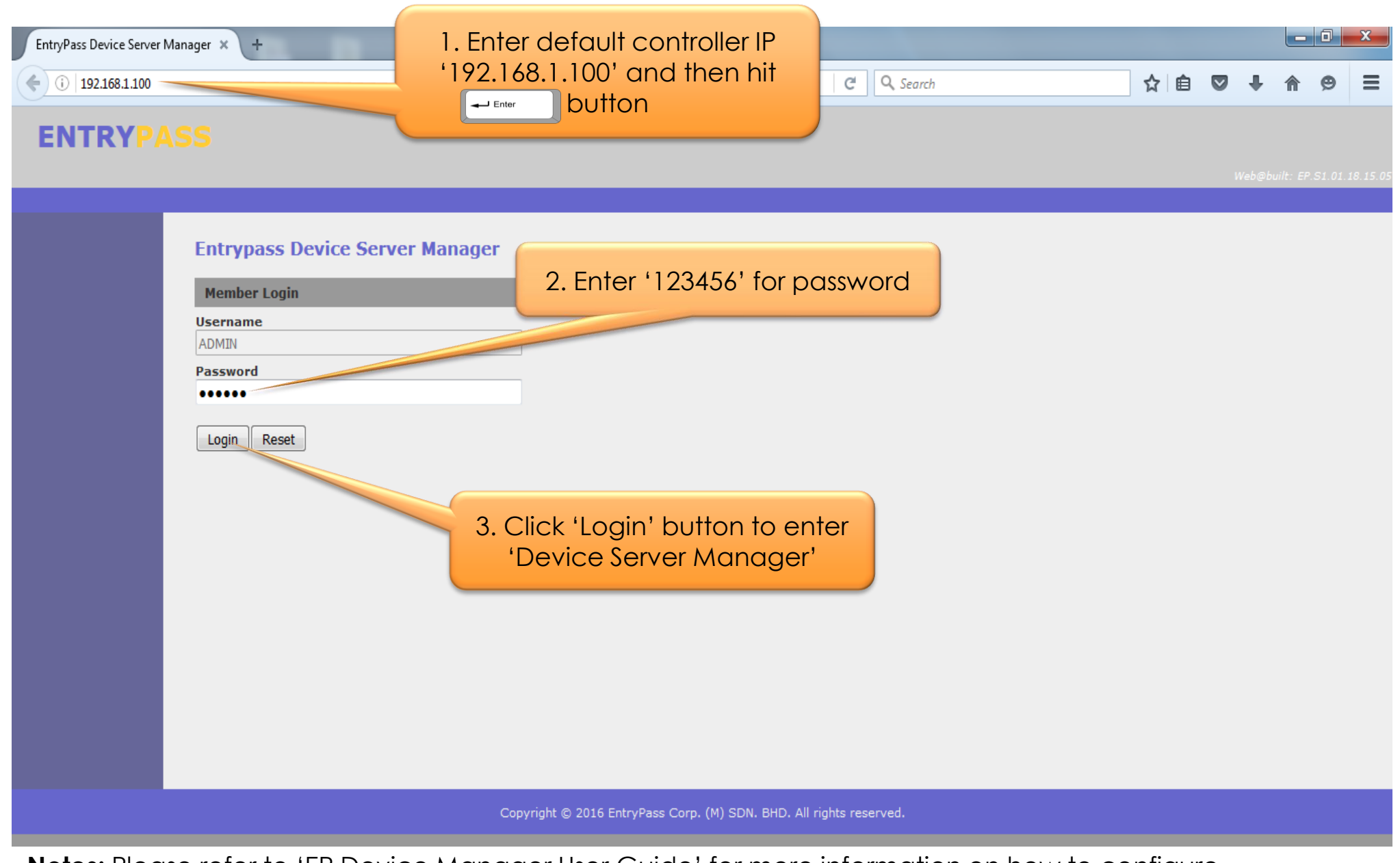

Notes: Please refer to 'EP Device Manager User Guide' for more information on how to configure network parameter.

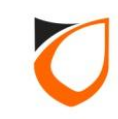

| EntryPass Device Server      | Manager × +                                                            |                                                                                                    |    |   |         |           |        | x       |
|------------------------------|------------------------------------------------------------------------|----------------------------------------------------------------------------------------------------|----|---|---------|-----------|--------|---------|
| <b>(</b> )   192.168.1.100/8 | menu.htm                                                               | C Search                                                                                                    | ☆自 |   | ÷       | Â         | 9      | ≡       |
| ENTRYP/                      |                                                                        |                                                                                                    |    |   |         |           |        |         |
|                              |                                                                        | Click 'Network' option                                                                                                    |    | И | Veb@bui | ilt: EP.S | 1.01.1 | 8.15.05 |
| Welcome<br>Admin<br>Natwork  | Welcome                                                                | ecurity Management System offers impressive features that rivals most international systems while                                                                                                    |    |   |         |           |        |         |
| Serial                       | friendly yet not co                                                    | mpetitiveness in terms of value for money. It is driven by our obsession to make it absolutely user<br>ompromising on the performance and reliability.                                                                                                    |    |   |         |           |        |         |
| Firmware<br>Upload           | Powered by the E<br>cost effective an<br>integrated securi<br>touring. | ntrypass Team, it has been designed as a scalable system that will grow with your business. It is very<br>d can be applied to all applications from a simple door access requirement to a fully functional and<br>sy system such as incorporating vehicle access, lift access, intrusion monitoring and even guard |    |   |         |           |        |         |
| Apply Settings               | Hardware In                                                            | ormation                                                                                                    |    |   |         |           |        |         |
| Apply Default<br>Settings    | Serial Number                                                          | 1112RDKB001A-0116                                                                                                    |    |   |         |           |        |         |
| Reset Device                 | Firmware Version                                                       | NMini2.EP.S1.01.18.15.03 -Mifare[64Mb]                                                                                                    |    |   |         |           |        |         |
| Sign Out                     | MAC Address                                                            | 88-97-df-10-00-73                                                                                                    |    |   |         |           |        |         |
|                              |                                                                        |                                                                                                    |    |   |         |           |        |         |
|                              |                                                                        |                                                                                                    |    |   |         |           |        |         |
|                              |                                                                        |                                                                                                    |    |   |         |           |        |         |
|                              |                                                                        |                                                                                                    |    |   |         |           |        |         |
|                              |                                                                        |                                                                                                    |    |   |         |           |        |         |
|                              |                                                                        |                                                                                                    |    |   |         |           |        |         |
|                              |                                                                        | Copyright © 2016 EntryPass Corp. (M) SDN. BHD. All rights reserved.                                                                                                    |    |   |         |           |        |         |
|                              |                                                                        |                                                                                                    |    |   |         |           |        |         |

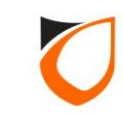

## Web Server Interface

There are 2 types of Web Server Interface. Each Web Server Interface contents would have different layout of user interface design depending on the controller firmware version as below:

(a) Firmware version V4.12 or below

(b) Firmware version V4.13 or above

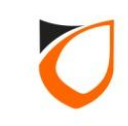

## Firmware version 4.12 or below

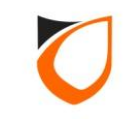

| EntryPass Device Server Ma      | anager × +                |                          |                                              |       |          |             | X          |
|---------------------------------|---------------------------|--------------------------|----------------------------------------------|-------|----------|-------------|------------|
| <b>(i)</b>   192.168.1.100      |                           |                          | C Q Search                                   | ☆ 自 ♥ | + -      |             | ≡          |
| ENTRYPA                         | SS                        |                          |                                              |       | Web@buil | :: EP.S1.04 | 4.10.14.11 |
| Welcome                         | Network Setting           |                          |                                              |       |          |             |            |
| Admin<br>Network                | Network Setting           | Dynamic DNS Setting      |                                              |       |          |             |            |
| Serial                          | Setting                   | Value                    | 1. Enter IP address, Subnet                  |       |          |             |            |
| Upload                          | IP Address                | 192.168.1.100            | Mask, Gateway IP and Server                  |       |          |             |            |
|                                 | Subnet Mask               | 255.255.255.0            | IP respectively                              |       |          |             |            |
| Apply Settings<br>Apply Default | Gateway IP Address        | 0.0.0.0                  |                                              |       |          |             |            |
| Settings                        | Server IP Address         | 192.168.1.254            |                                              |       |          |             |            |
| Reset Device<br>Sign Out        | Port Number / Listen Port | 2020                     |                                              |       |          |             |            |
|                                 | Ethernet Speed            |                          |                                              |       |          |             |            |
|                                 | Save changes              | 2. Click 'Sav            | e Charges' button                            |       |          |             |            |
|                                 |                           | Copyright © 2016 EntryPe | ass Corp. (M) SDN. BHD. All rights reserved. |       |          |             |            |

Notes: Server IP Address is refer to Platform1 Server PC IP Address.

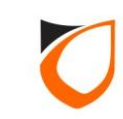

| EntryPass Device Server  | r Manager 🗙 🕂             |                                  |             |                     |               |                   |     |   |         |           | ) <b>x</b>   |
|--------------------------|---------------------------|----------------------------------|-------------|---------------------|---------------|-------------------|-----|---|---------|-----------|--------------|
| <b>(</b> ) 192.168.1.100 |                           |                                  |             |                     | C             | <b>Q</b> , Search | ☆ 自 |   | ÷       | 俞         | > ≡          |
| ENTRYP                   | ASS                       |                                  |             |                     |               |                   |     | И | Veb@bui | lt: EP.S1 | .04.10.14.11 |
| Welcome                  | Changes saved. Please cl  | ick "Apply Settings" for changes | to take eff | ect.                |               |                   |     |   |         |           |              |
| Admin<br>Network         | Network Setting           |                                  |             |                     |               |                   |     |   |         |           |              |
| Serial                   | Network Setting           | Click 'Apply Set                 | tings'      | button to           |               |                   |     |   |         |           |              |
| Firmware<br>Upload       | Settin                    | apply setting                    | to co       | ntroller            |               |                   |     |   |         |           |              |
|                          | 1P Address                | 192.168.1.100                    |             |                     |               |                   |     |   |         |           |              |
| Apply Settings           | Subnet Mask               | 255.255.255.0                    |             |                     |               |                   |     |   |         |           |              |
| Settings                 | Gateway IP Address        | 0.0.0.0                          |             |                     |               |                   |     |   |         |           |              |
| Reset Device             | Server IP Address         | 192.168.1.254                    |             |                     |               |                   |     |   |         |           |              |
|                          | Port Number / Listen Port | 2020                             |             |                     |               |                   |     |   |         |           |              |
|                          | Ethernet Speed            | ◉ 100Mbps <sup>©</sup> 10Mbps    |             |                     |               |                   |     |   |         |           |              |
|                          |                           |                                  |             |                     |               |                   |     |   |         |           |              |
|                          | Save changes              |                                  |             |                     |               |                   |     |   |         |           |              |
|                          |                           |                                  |             |                     |               |                   |     |   |         |           |              |
|                          |                           |                                  |             |                     |               |                   |     |   |         |           |              |
|                          |                           | Copyright © 2016                 | 5 EntryPass | Corp. (M) SDN. BHD. | All rights re | served.           |     |   |         |           |              |

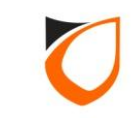

| EntryPass Device Server Ma | anager × +                |                              |                                                                                                    |               |       |     |     |        |           | 0      | x       |
|----------------------------|---------------------------|------------------------------|----------------------------------------------------------------------------------------------------|---------------|-------|-----|-----|--------|-----------|--------|---------|
| (192.168.1.100             |                           |                              |                                                                                                    | C Search      |       | ☆│自 |     | ÷      | ⋒         | Q      | ≡       |
| ENTRYPA                    | 95                        |                              |                                                                                                    |               |       |     |     | Web⊜bu | vit.: EP: | 51.64. | 10.14.1 |
| Welcome                    | Changes saved. Please c   | ick "Apply Settings" for cha | nges to take effect.                                                                                                    |               |       |     |     |        |           |        |         |
| Admin<br>Network           | Network Setting           |                              |                                                                                                    |               |       |     |     |        |           |        |         |
| Serial                     | Network Setting           | Dynamic DNS                  | Please confirm action: <apply setti<="" td=""><td>NGS&gt;</td><td></td><td></td><td></td><td></td><td></td><td></td><td></td></apply> | NGS>          |       |     |     |        |           |        |         |
| Upload                     | Setting                   | Value                        |                                                                                                    |               |       |     |     |        |           |        |         |
|                            | IP Address                | 192.168.1.100                | OK                                                                                                    |               |       |     |     |        |           |        |         |
| Apply Settings             | Subnet Mask               | 255.255.255.0                |                                                                                                    |               |       |     |     |        |           |        |         |
| Settings                   | Gateway IP Address        | 0.0.0.0                      |                                                                                                    |               |       |     |     |        |           |        |         |
| Reset Device               | Server IP Address         | 192.168.1.254                |                                                                                                    |               |       |     |     |        |           |        |         |
| Sign Out                   | Port Number / Listen Port | 2020                         |                                                                                                    | Click 'OK' bu | utton |     |     |        |           |        |         |
|                            | Ethernet Speed            | IOOMbps O 10Mbps             |                                                                                                    |               |       |     |     |        |           |        |         |
|                            |                           |                              |                                                                                                    |               |       |     |     |        |           |        |         |
|                            | Save changes              |                              |                                                                                                    |               |       |     |     |        |           |        |         |
|                            |                           |                              |                                                                                                    |               |       |     |     |        |           |        |         |
|                            |                           |                              |                                                                                                    |               |       |     | 202 |        |           |        |         |
|                            |                           |                              |                                                                                                    |               |       |     |     |        |           |        |         |

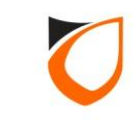

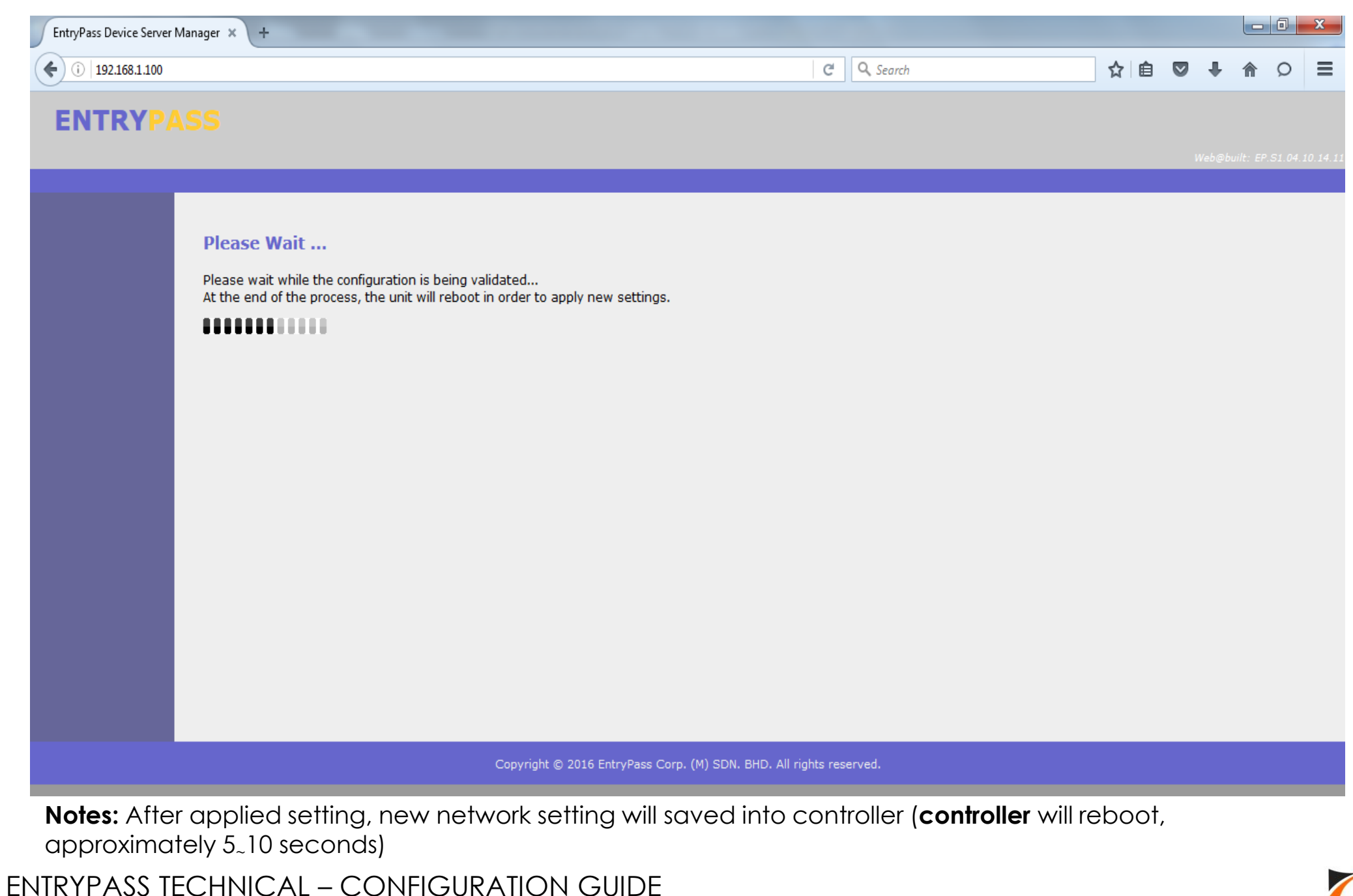

14

Copyright © Entrypass Corporation

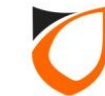

| EntryPass Device Server | Manager × +                                  |                                          |    |   |          |            |             |
|-------------------------|----------------------------------------------|------------------------------------------|----|---|----------|------------|-------------|
| (i) 192.168.1.100       |                                              | C Q Search                               | ☆自 |   | ÷        | <u>م</u>   | ⊃ ≡         |
| ENTRYP/                 |                                              |                                          |    |   |          |            |             |
|                         |                                              |                                          |    | И | Veb@buii | lt: EP.S1. | 04.10.14.11 |
|                         |                                              |                                          |    |   |          |            |             |
|                         | New parameter setting is successfully saved. |                                          |    |   |          |            |             |
|                         | Please click here to login again.            |                                          |    |   |          |            |             |
|                         |                                              |                                          |    |   |          |            |             |
|                         |                                              |                                          |    |   |          |            |             |
|                         |                                              |                                          |    |   |          |            |             |
|                         |                                              |                                          |    |   |          |            |             |
|                         |                                              |                                          |    |   |          |            |             |
|                         |                                              |                                          |    |   |          |            |             |
|                         |                                              |                                          |    |   |          |            |             |
|                         |                                              |                                          |    |   |          |            |             |
|                         |                                              |                                          |    |   |          |            |             |
|                         |                                              |                                          |    |   |          |            |             |
|                         |                                              |                                          |    |   |          |            |             |
|                         | Copyright © 2016 EntryPass                   | Corp. (M) SDN. BHD. All rights reserved. |    |   |          |            |             |
| Notes: Afte             | r controller reboot, please proceed to 'A    | ctive Network Controller Setup Steps'    |    |   |          |            |             |

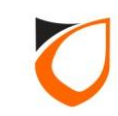

### Firmware version 4.13 or above

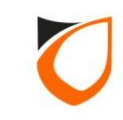

| EntryPass Device Server Ma | lanager × +               |                               |                                        |                  |        |   |            | - 0      | x            |
|----------------------------|---------------------------|-------------------------------|----------------------------------------|------------------|--------|---|------------|----------|--------------|
| (i) 192.168.1.100/8mc      | enu.htm                   |                               | C Q Searc                              | h                | ☆ 自    |   |            | Q        | ≡            |
| ENTRYPA                    | SS                        |                               |                                        |                  |        | И | Veb@built: | EP.S1.04 | . 14. 15. 04 |
| Welcome<br>Admin           | Network Setting           |                               |                                        |                  |        |   |            |          |              |
| Network                    | Network Setting           | Server Setting                |                                        |                  |        |   |            |          |              |
| Serial                     | Setting                   | Value                         | ]                                      |                  |        |   |            |          |              |
| Upload                     | IP Address                | 192.168.1.100                 | Enter IP                               | address, Subnet  | Mask,  |   |            |          |              |
|                            | Subnet Mask               | 255.255.255.0                 | and Go                                 | ateway IP respec | tively |   |            |          |              |
| Apply Settings             | Gateway IP Address        | 0.0.0.0                       |                                        |                  |        |   |            |          |              |
| Settings                   | Port Number / Listen Port | 2020                          |                                        |                  |        |   |            |          |              |
| Reset Device<br>Sign Out   | Ethernet Speed            | ● 100Mbps ○ 10Mbps            |                                        |                  |        |   |            |          |              |
|                            |                           |                               |                                        |                  |        |   |            |          |              |
|                            | Save changes              |                               |                                        |                  |        |   |            |          |              |
|                            |                           |                               |                                        |                  |        |   |            |          |              |
|                            |                           |                               |                                        |                  |        |   |            |          |              |
|                            |                           |                               |                                        |                  |        |   |            |          |              |
|                            |                           |                               |                                        |                  |        |   |            |          |              |
|                            |                           | Copyright © 2016 EntryPass Co | rp. (M) SDN. BHD. All rights reserved. |                  |        |   |            |          |              |

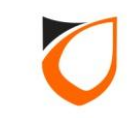

| EntryPass Device Server M   | Manager × +                           |                                |                                       |     |     |        |            |              |
|-----------------------------|---------------------------------------|--------------------------------|---------------------------------------|-----|-----|--------|------------|--------------|
| (i) 192.168.1.100/8m        | nenu.htm                              |                                | C Search                              | ☆ [ | à 🛡 | Ŧ      | î î        | ⊃ ≡          |
| ENTRYPA                     | SS                                    |                                |                                       |     |     | Web@bi | ilt: EP.S. | .04.14.15.04 |
| Welcome<br>Admin<br>Network | Network Setting                       | Server Setting                 |                                       |     |     |        |            |              |
| Serial                      | Setting                               | Value                          |                                       |     |     |        |            |              |
| Firmware<br>Upload          | Redundant Node                        | Node 1 🔻                       | (                                     |     |     |        |            |              |
|                             | Type of DNS :                         | ◯ HOST                         | 1. Enter Server IP                    |     |     |        |            |              |
| Apply Settings              | Host Name / Static IP                 | 192.168.1.254                  |                                       |     |     |        |            |              |
| Apply Default<br>Settings   | DNS Server IP                         | 0.0.0.0                        |                                       |     |     |        |            |              |
| Reset Device                | Server Active Engine Port / Send Port | 2020                           |                                       |     |     |        |            |              |
| Sign Out                    | Reset Node Setting                    | Reset                          |                                       |     |     |        |            |              |
|                             | Current Active Server                 | Node 1 🔻                       |                                       |     |     |        |            |              |
|                             | Save changes                          | 2. Click 'Save Char            | ges' button                           |     |     |        |            |              |
|                             |                                       | Copyright © 2016 EntryPass Cor | p. (M) SDN. BHD. All rights reserved. |     |     |        |            |              |

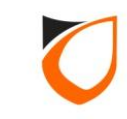

| EntryPass Device Server Ma    | anager × +                                                  | -                                              |                                        |    |       |           | 6  |
|-------------------------------|-------------------------------------------------------------|------------------------------------------------|----------------------------------------|----|-------|-----------|----|
| (i) <b>192.168.1.100</b> /8me | enu.htm                                                     |                                                | C Q Search                             | ☆自 | 9 +   | ⋒         | 5  |
| NTRYPA                        | SS                                                          |                                                |                                        |    | Web@I | ouilt: EP | sı |
| ome<br>n<br>vork<br>I         | Changes saved Place click "Ap<br>Network Set<br>Network Set | oply Settings' button<br>setting to controller | to                                     |    |       |           |    |
| ware<br>ad                    | ·····g                                                      | Value                                          |                                        |    |       |           |    |
|                               | IP Address                                                  | 192.168.1.100                                  |                                        |    |       |           |    |
| y Settings                    | Subnet Mask                                                 | 255.255.255.0                                  |                                        |    |       |           |    |
| y Default<br>Ings             | Gateway IP Address                                          | 0.0.0.0                                        |                                        |    |       |           |    |
| t Device                      | Port Number / Listen Port                                   | 2020                                           |                                        |    |       |           |    |
| Out                           | Ethernet Speed                                              | ● 100Mbps ○ 10Mbps                             |                                        |    |       |           |    |
|                               | Save changes                                                |                                                |                                        |    |       |           |    |
|                               |                                                             | Copyright © 2016 EntryPass Co                  | rp. (M) SDN. BHD. All rights reserved. |    |       |           |    |

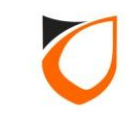

| EntryPass Device Server N | Manager × +                    |                               |                                                                                                    |       |                  |    |        |          |        | X      |
|---------------------------|--------------------------------|-------------------------------|----------------------------------------------------------------------------------------------------|-------|------------------|----|--------|----------|--------|--------|
| (i) 192.168.1.100/8r      | nenu.htm                       |                               |                                                                                                    | C Q S | earch            | ☆自 | +      | A        | Q      | ≡      |
| ENTRYP                    | 55                             |                               |                                                                                                    |       |                  |    | Vəb@bu | it: EP S | 1.64.3 | 4.15.1 |
| Welcome                   | Changes saved. Please click "A | pply Settings" for changes to | take effect.                                                                                                    |       |                  |    |        |          |        |        |
| Admin<br>Network          | Network Setting                |                               |                                                                                                    |       |                  |    |        |          |        |        |
| Serial                    | Network Setting                | Serve                         | e confirm action: <apply setting<="" td=""><td>S&gt;</td><td></td><td></td><td></td><td></td><td></td><td></td></apply> | S>    |                  |    |        |          |        |        |
| Upload                    | Setting                        | Vi                            |                                                                                                    |       |                  |    |        |          |        |        |
|                           | IP Address                     | 192.168.1.100                 | OK Cancel                                                                                                    |       |                  |    |        |          |        |        |
| Apply Settings            | Subnet Mask                    | 255.255.255.0                 |                                                                                                    |       |                  |    |        |          |        |        |
| Settings                  | Gateway IP Address             | 0.0.0.0                       |                                                                                                    |       |                  |    |        |          |        |        |
| Reset Device              | Port Number / Listen Port      | 2020                          |                                                                                                    |       |                  |    |        |          |        |        |
| Sign Out                  | Ethernet Speed                 | ● 100Mbps ○ 10Mbps            |                                                                                                    | С     | lick 'OK' button |    |        |          |        |        |
|                           |                                |                               |                                                                                                    |       |                  |    |        |          |        |        |
|                           | Save changes                   |                               |                                                                                                    |       |                  |    |        |          |        |        |
|                           |                                |                               |                                                                                                    |       |                  |    |        |          |        |        |
|                           |                                |                               |                                                                                                    |       |                  |    |        |          |        |        |
|                           |                                |                               |                                                                                                    |       |                  |    |        |          |        |        |
|                           |                                |                               |                                                                                                    |       |                  |    |        |          |        |        |

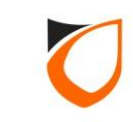

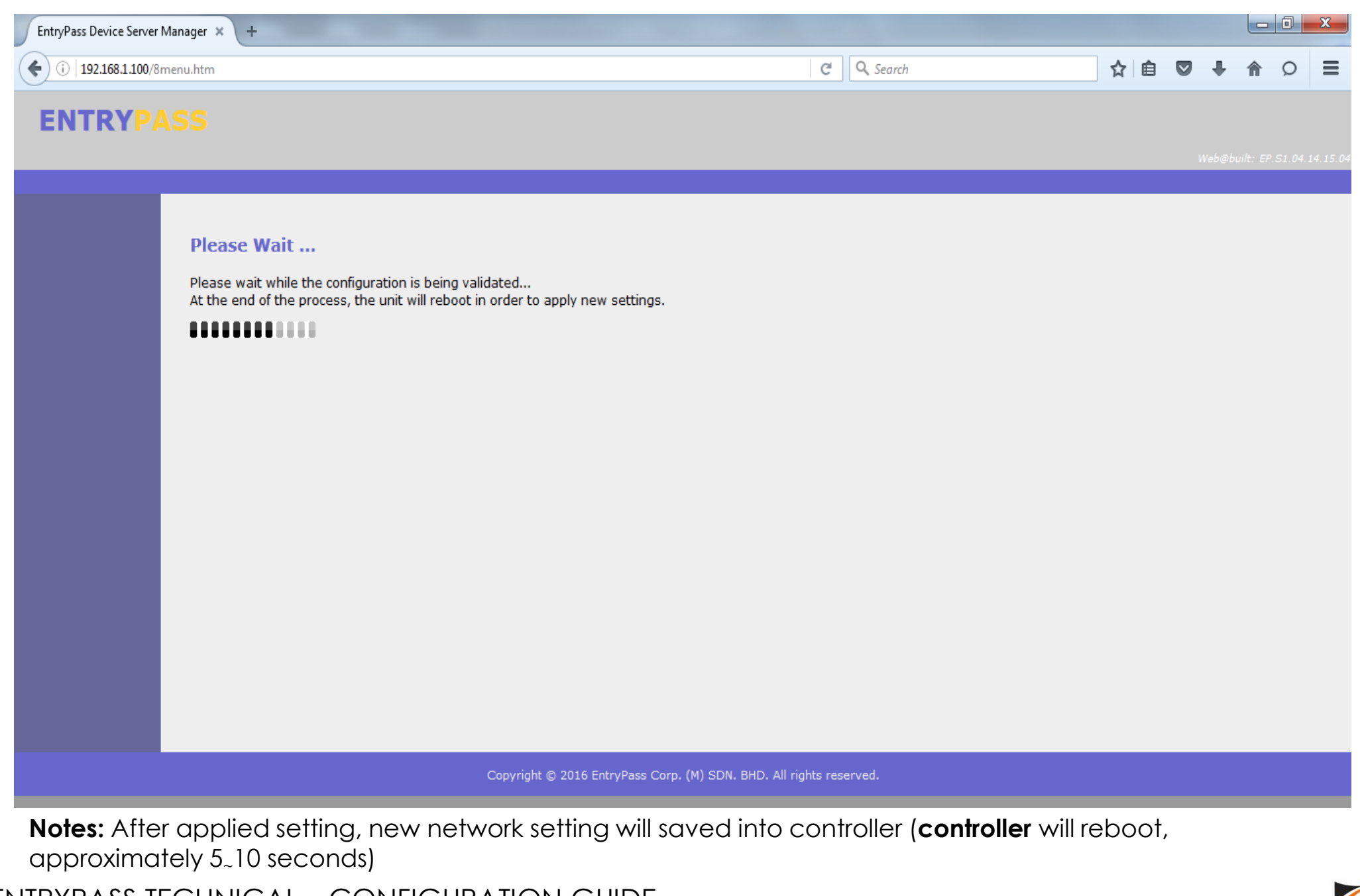

21

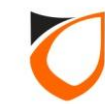

| EntryPass Device Server Manag | a × +                                        |                                            |     |   |   |   | x       |
|-------------------------------|----------------------------------------------|--------------------------------------------|-----|---|---|---|---------|
| (i) 192.168.1.100/8menu.h     | tm                                           | C <sup>e</sup> Q. Search                   | ☆ 自 | ŧ | ⋒ | Q | ≡       |
| ENTRYPAS                      |                                              |                                            |     |   |   |   |         |
|                               |                                              |                                            |     |   |   |   | 4.15.04 |
|                               |                                              |                                            |     |   |   |   |         |
|                               | lew parameter setting is successfully saved. |                                            |     |   |   |   |         |
| P                             | ease click here to login again.              |                                            |     |   |   |   |         |
|                               |                                              |                                            |     |   |   |   |         |
|                               |                                              |                                            |     |   |   |   |         |
|                               |                                              |                                            |     |   |   |   |         |
|                               |                                              |                                            |     |   |   |   |         |
|                               |                                              |                                            |     |   |   |   |         |
|                               |                                              |                                            |     |   |   |   |         |
|                               |                                              |                                            |     |   |   |   |         |
|                               |                                              |                                            |     |   |   |   |         |
|                               |                                              |                                            |     |   |   |   |         |
|                               |                                              |                                            |     |   |   |   |         |
|                               |                                              |                                            |     |   |   |   |         |
|                               |                                              |                                            |     |   |   |   |         |
|                               | Copyright © 2016 EntryPase                   | s Corp. (M) SDN. BHD. All rights reserved. |     |   |   |   |         |

Notes: After controller reboot, please proceed to 'Active Network Controller Setup Steps'

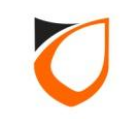

### Active Network Controller Setup Steps

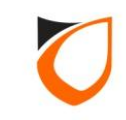

| ENTRYPASS PLATFORM1 SE                    | RVER [Standard Edition]                                                                                                    | <b>•</b> •      |
|-------------------------------------------|----------------------------------------------------------------------------------------------------|-----------------|
|                                           |                                                                                                    |                 |
| Online Transaction Device List 1/0 List G | Guard Tour Floor Plan Roll Call Location Advanced TA Dynamic Triggering Control Panel                                                                                                    |                 |
| System 😵                                  |                                                                                                    |                 |
| Company 🛞                                 |                                                                                                    |                 |
| Lift 🛞                                    | Batch Cape Invent Chaff Event Chaff Event Transaction Caned/Detrieve Dealure Dealure                                                                                                    | Report Password |
| Time Attendance 😵                         | New Controller Found                                                                                                    |                 |
| Guard Tour 😵                              | List of new controllers found                                                                                                    |                 |
| Utilities 🔕                               | Controller Address         Subnet Mask         Gateway         MAC Address         Port No         Model           192 168 1 100         255 255 0         0.0.0.0         88-97-DE-01-23-E0         2020         N5200 (64Mb) |                 |
| 🗔 Batch Card                              | Diagnosti                                                                                                    |                 |
| 🔩 Import Staff                            |                                                                                                    |                 |
| 🍇 Export Staff                            |                                                                                                    |                 |
| Section Export Transaction                |                                                                                                    |                 |
| 🙀 Send/Retrieve                           |                                                                                                    |                 |
| 🛃 Backup                                  |                                                                                                    |                 |
| 🥪 Restore                                 |                                                                                                    |                 |
| eport Report                              |                                                                                                    |                 |
| Password                                  | ۲                                                                                                    |                 |
| Diagnostic                                | New controller found: 1                                                                                                    |                 |
| 💐 Client Status                           | <u>R</u> efresh <u>Configure</u> Configure Later                                                                                                    |                 |
| ссту                                      |                                                                                                    |                 |
|                                           |                                                                                                    |                 |
|                                           |                                                                                                    | I               |
|                                           |                                                                                                    |                 |
| Show New Controller Found                 |                                                                                                    |                 |
| Host Name <sup>,</sup> Tan-PC             | IP Address: 192 168 1 254 System User EntryPass Date/Time: Thu 14 Apr 2016 16:54:54                                                                                                    |                 |
|                                           |                                                                                                    |                 |

**Notes:** If the controller network parameter configured correctly, the 'New Controller Found' wizard will auto pop up on the screen.

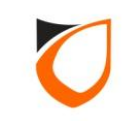

| New Controller Fou  | nd            |             |                    | _       |                         |
|---------------------|---------------|-------------|--------------------|---------|-------------------------|
| List of new control | lers found    |             |                    |         |                         |
| Controller Address  | Subnet Mask   | Gateway     | MAC Address        | Port No | Model                   |
| 192.168.1.100       | 255.255.255.0 | 192.168.1.1 | 88-97-DF-01-23-F0  | 2020    | N5200 [64Mb]            |
|                     |               | Click       | 'Configure Later'  | button  |                         |
|                     |               |             |                    |         |                         |
|                     |               | III         |                    |         | F                       |
| New controller fo   | und: 1        |             |                    |         |                         |
|                     |               | Be          | fresh <u>C</u> onf | igure   | Configure <u>L</u> ater |
|                     |               |             |                    |         |                         |

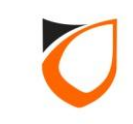

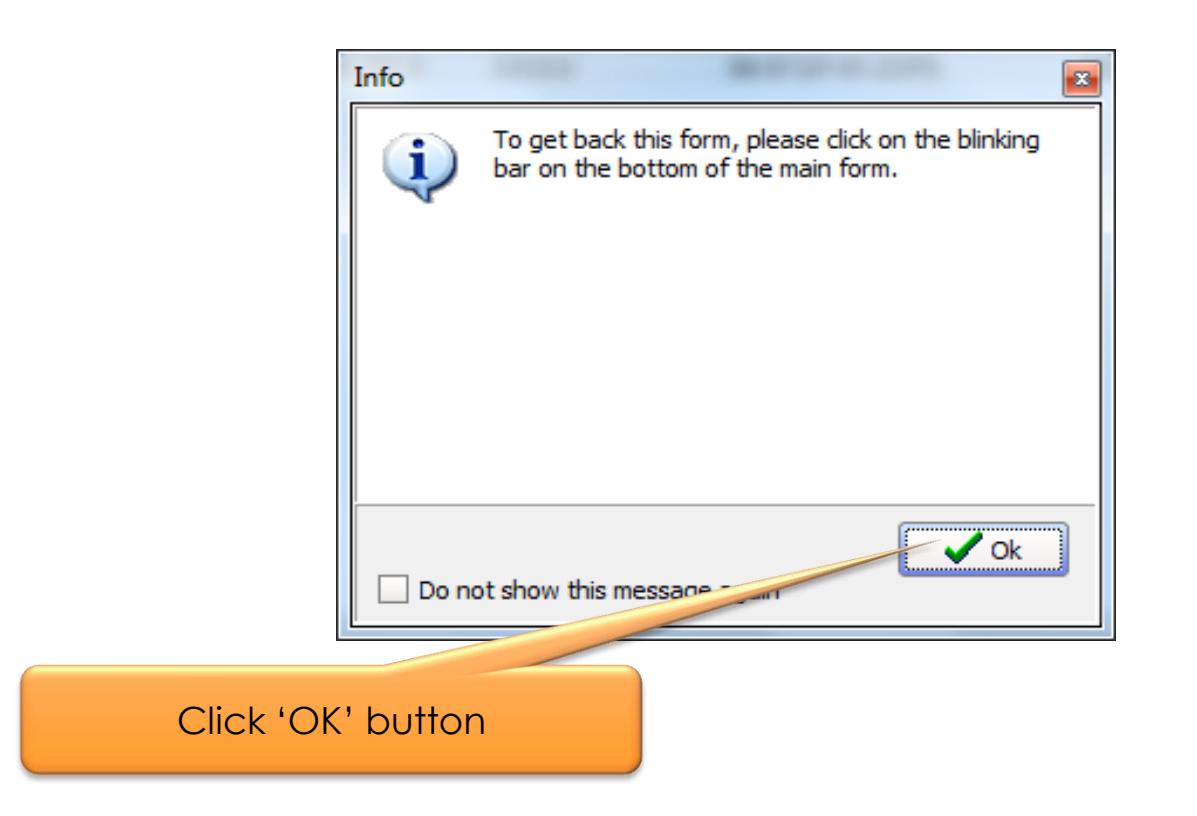

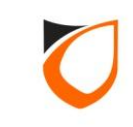

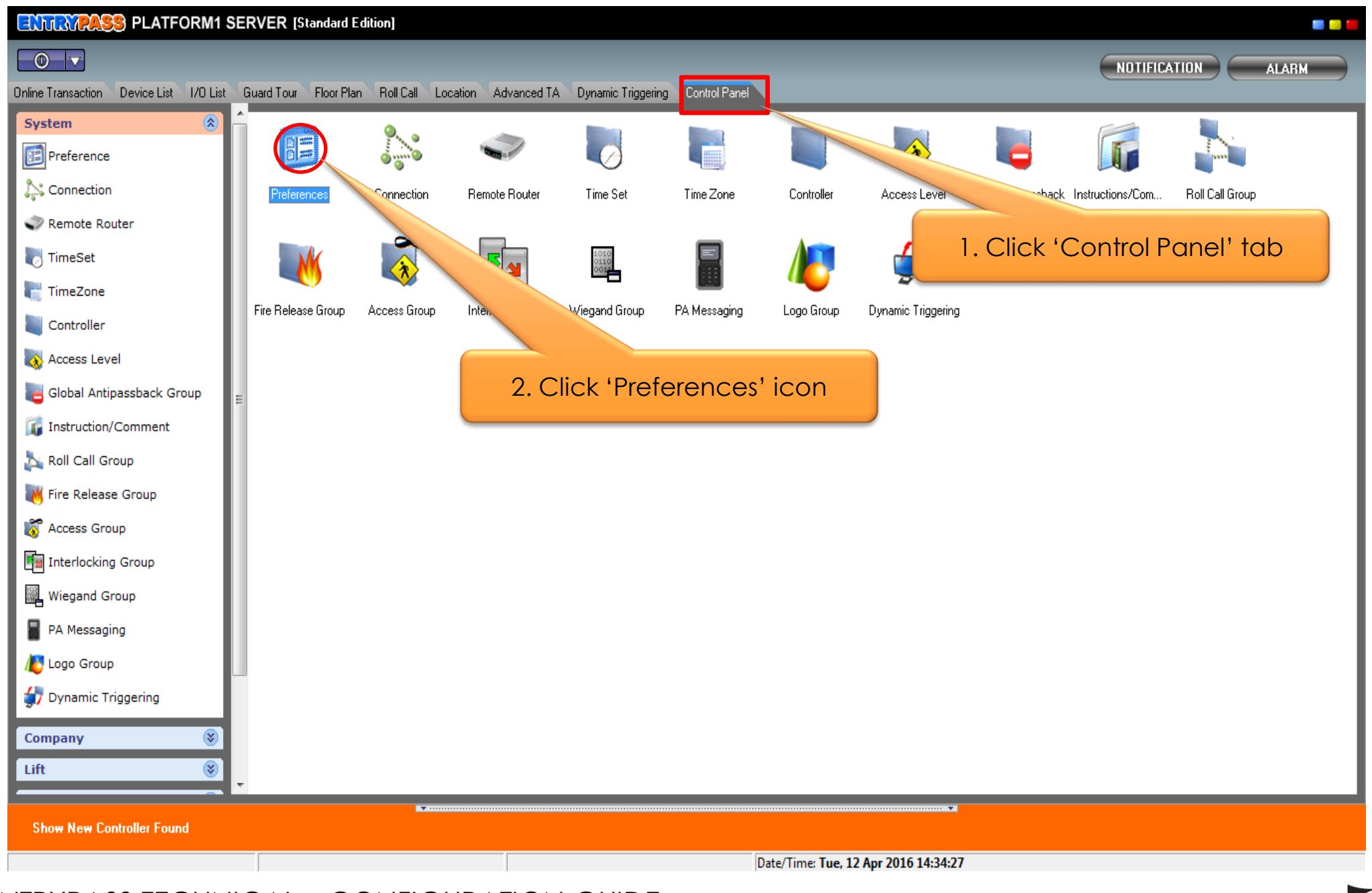

ENTRYPASS TECHNICAL – CONFIGURATION GUIDE Copyright © Entrypass Corporation 27

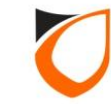

| <br>                          | Login     |          | 3                   |
|-------------------------------|-----------|----------|---------------------|
| ENTRYPAS                      | S PLATFOR | M1 SERVE | R                   |
| <u>L</u> ogin name:           | EntryPass |          |                     |
| Password:                     | *******   |          |                     |
|                               | Login     | Cancel   |                     |
|                               |           |          |                     |
|                               |           |          | Version 3.11b.11.02 |
| <b>Default:</b><br>Login name | : Entry   | /Pass    |                     |

: EntryPass

Password

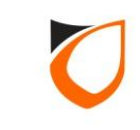

| System Miscellaneous    | Controller                    | Al:<br>Act | rm   User Defined Field   Email Notification   SMS Notification   Report<br>ive Engine   Transaction Server   Suprema   Additional Modules   PA Messaging | :  <br>g |
|-------------------------|-------------------------------|------------|----------------------------------------------------------------------------------------------------|----------|
| Active Engine           | =1                            |            |                                                                                                    |          |
| Setting<br>IP Address   | :                             |            | 1. Click 'Active Engine' 1                                                                                                    | ab       |
| Command<br>Transactio   | Receiver Por<br>n Transmitter | t<br>Port  | 44000 🗢<br>44001 📚                                                                                                    |          |
| P1 Server<br>IP Address | :                             |            | 192.168.1.254                                                                                                    |          |
| N-MINI                  |                               |            |                                                                                                    |          |
| Port 1                  | 44002                         | *          | Port 6 44007                                                                                                    |          |
| Port 2                  | 44003                         | -          | Port 7 44008 🚖                                                                                                    |          |
| Port 3                  | 44004                         | *          | Port 8 44009 🚔                                                                                                    |          |
| Port 4                  | 44005                         | -          | Port 9 44010 荣                                                                                                    |          |
| Port 5                  | 44006                         | <b>*</b>   | 2. Click 'Edit' button                                                                                                    |          |
|                         |                               |            |                                                                                                    |          |
|                         |                               |            | Edit                                                                                                    |          |

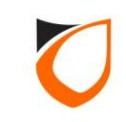

| Miscellaneous                                  | N-MINI Ac                                | tive Engine Transaction Server S      | iprema Add | itional Modules   PA Messaging  <br>Ensure 'Active Engine<br>address is correct | '  |
|------------------------------------------------|------------------------------------------|---------------------------------------|------------|---------------------------------------------------------------------------------|----|
| Setting<br>IP Addres:<br>Command<br>Transactio | s<br>Receiver Port<br>n Transmitter Port | 192.168.1.254       44000       44001 | 2. Er      | nsure 'P1 Server' IP ad<br>is correct                                           | dr |
| IP Addres:                                     | \$                                       | 192.168.1.254                         |            |                                                                                 |    |
| Port 1                                         | 44002 🚖                                  | Port 6                                | 44007      | <b>★</b>                                                                        |    |
| Port 2                                         | 44003 🚖                                  | Port 3                                | 44008      |                                                                                 |    |
| Port 3                                         | 44004                                    | Port (                                | 44009      | ×                                                                               |    |
| Port 4                                         | 44005                                    | Port                                  | 44010      | ×                                                                               |    |
| Port 5                                         | 44006                                    | 3. Click 'Accept' buttor              | 4011       |                                                                                 |    |
|                                                |                                          |                                       |            |                                                                                 |    |

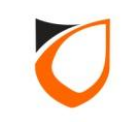

| references - View       |                    |                                |                                    | -          |                           | -               |                           |
|-------------------------|--------------------|--------------------------------|------------------------------------|------------|---------------------------|-----------------|---------------------------|
| System<br>Miscellaneous | Controller A       | larm User D<br>ctive Engine Tr | efined Field  <br>ansaction Server | Email Noti | fication  <br>ma   Additi | SMS Notificatio | on Report<br>PA Messaging |
| Active Engine           | e 1                |                                |                                    |            |                           |                 |                           |
| _ Setting               |                    |                                |                                    |            |                           |                 |                           |
| IP Address              | ř.                 | 192.168.1                      | . 254                              |            |                           |                 |                           |
| Command                 | Receiver Port      | 44000 🚖                        |                                    |            |                           |                 |                           |
| Transactio              | n Transmitter Port | 44001 🚖                        |                                    |            |                           |                 |                           |
| P1 Server               |                    |                                |                                    |            |                           |                 |                           |
| IP Address              | :                  | 192.168. 1                     | . 254                              |            |                           |                 |                           |
|                         |                    |                                |                                    |            |                           |                 |                           |
| Port 1                  | 44002 🚖            |                                |                                    | Port 6     | 44007                     | -               |                           |
| Port 2                  | 44003 🚖            |                                |                                    | Port 7     | 44008                     | -               |                           |
| Port 3                  | 44004 🚖            |                                |                                    | Port 8     | 44009                     | <b></b>         |                           |
| Port 4                  | 44005 🚖            |                                |                                    | Port 9     | 44010                     |                 |                           |
| Port 5                  | 44006              |                                | Click '                            | Close'     | button                    |                 |                           |
|                         |                    |                                |                                    |            | Sonon                     |                 |                           |
|                         |                    |                                |                                    |            |                           |                 |                           |
|                         |                    |                                |                                    |            | [""                       | Edit            | Close                     |
|                         |                    |                                |                                    |            | L                         |                 |                           |

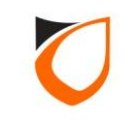

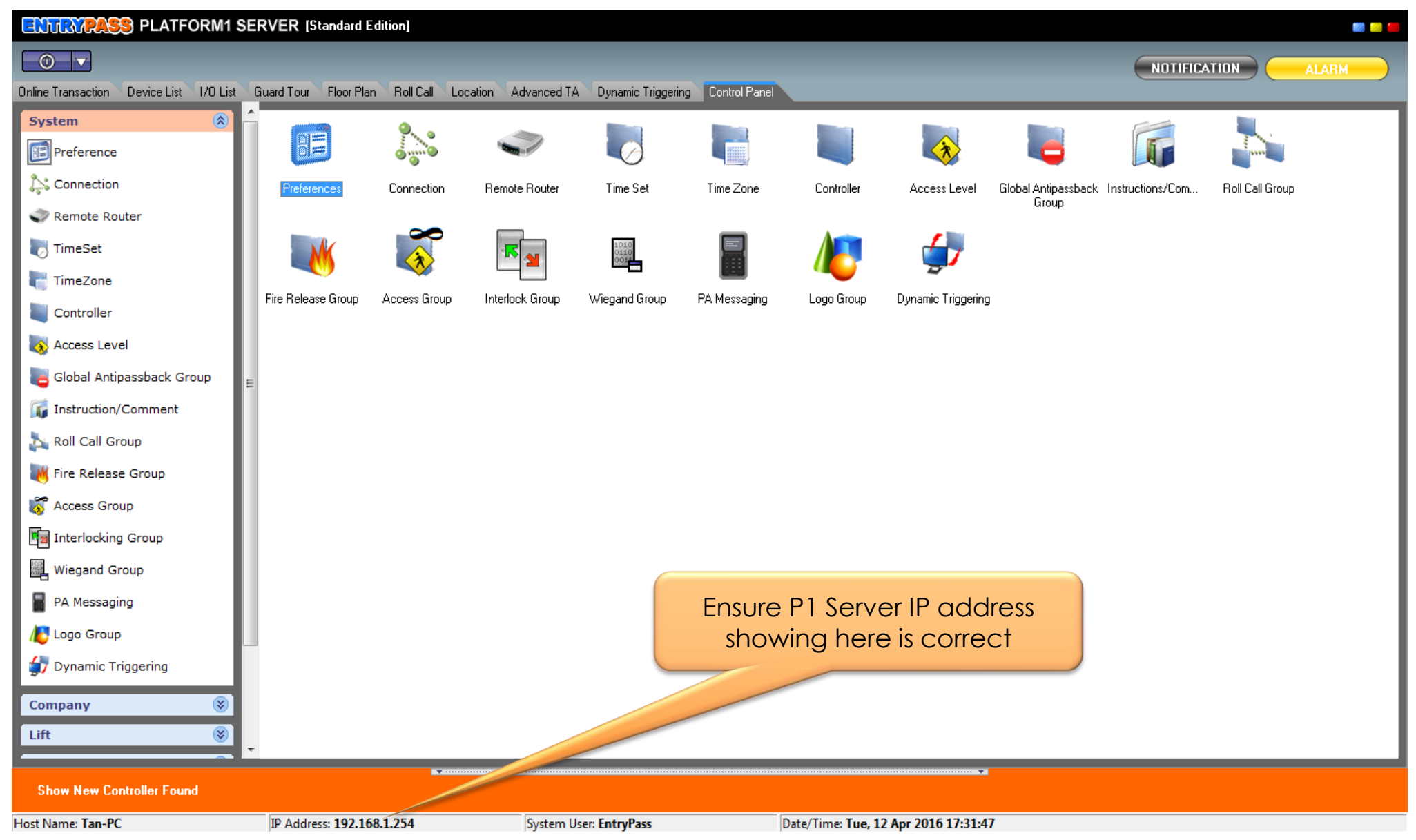

**Notes:** If you get the different IP Address showing on P1 Server status bar, please disable the wireless connection(if any), and then restart P1 Server.

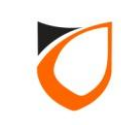

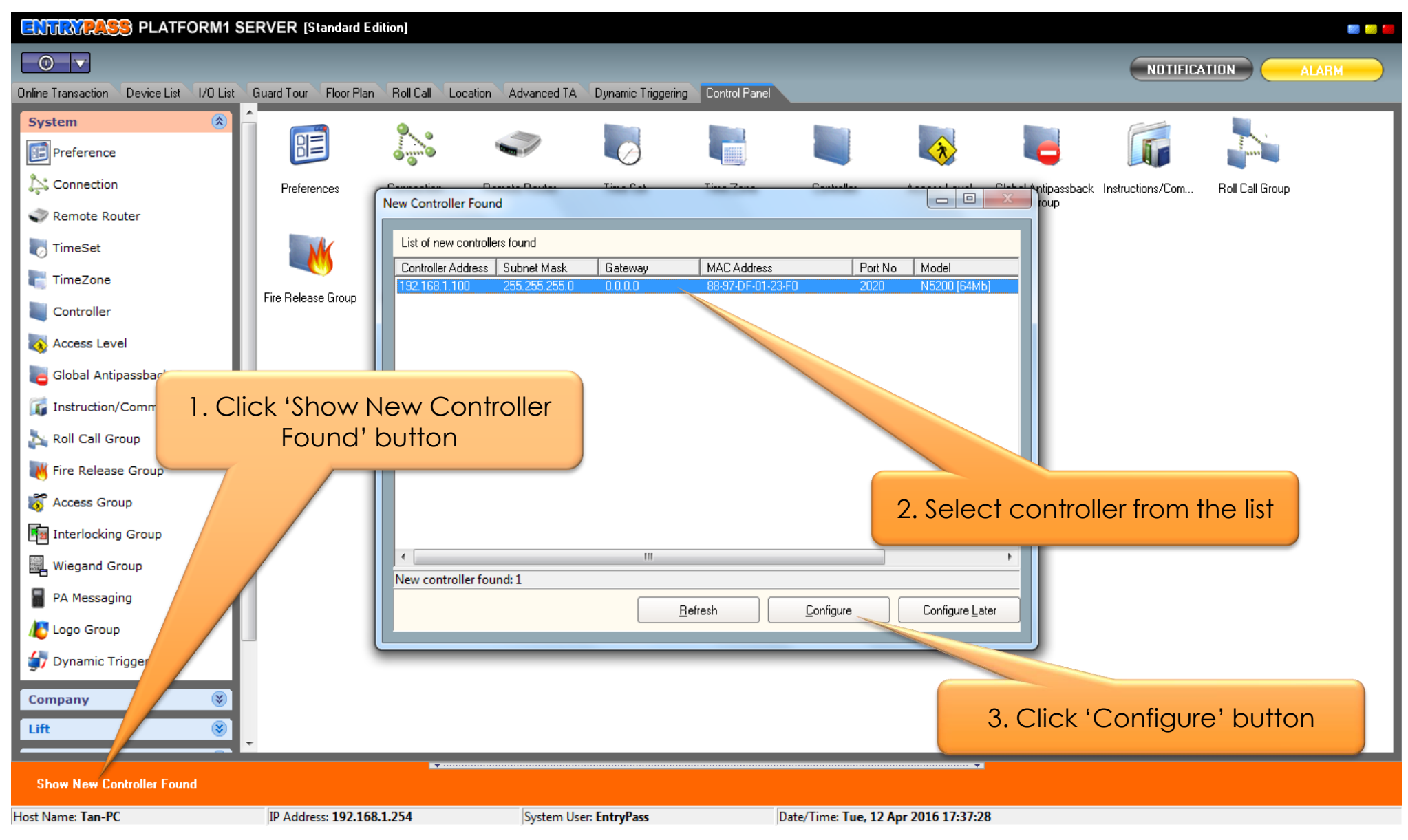

**Notes:** If there are more than one controller in the network, those controller will showing on the windows. Please choose one controller at a time to configure. Kindly refer <u>Appendix C</u> if no available controller display on 'New Controller Found' Windows.

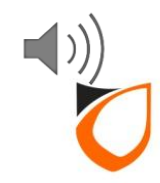

| Add New Controller Wizard for | [192.168.1.100 | : 88-97-DF-01-23-F0] |
|-------------------------------|----------------|----------------------|
|-------------------------------|----------------|----------------------|

|           | Welcome to the Add Controller Wizard                                                                                                    |  |  |
|-----------|----------------------------------------------------------------------------------------------------|--|--|
|           | Please select what do you wish to perform with the new controller found.                                                                                                 |  |  |
|           | Add a new controller;<br>(Select this option if this is a new installation where you need to add this controller as a brand new controller)                              |  |  |
|           | Assign to existing controller                                                                                                    |  |  |
| P TH      | (Select this option if this controller is a replacement for a damage or malfunction unit. Existing controller setting found in software will be sent to this controller) |  |  |
| Y ALL     |                                                                                                    |  |  |
| b. Annual |                                                                                                    |  |  |
|           |                                                                                                    |  |  |
|           |                                                                                                    |  |  |
|           |                                                                                                    |  |  |
|           | To continue, click Next.                                                                                                    |  |  |
|           |                                                                                                    |  |  |
|           | Back Next Cancel                                                                                                    |  |  |
|           |                                                                                                    |  |  |

**Notes:** For new installation, please select 'Add new controller' option. For replacement installation, please select 'Assign to existing controller' option.

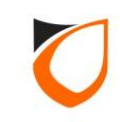

| Add New Controller Wizard for | [192.168.1.100 : 88-97-DF-01-23-F0]                                                                                                    |
|-------------------------------|----------------------------------------------------------------------------------------------------|
|                               | Welcome to the Add Controller Wizard                                                                                                    |
|                               | Please select what do you wish to a new controller' option                                                                                                    |
|                               | <ul> <li>Add a new controller</li> <li>(Select this option if this is a new installation where you need to add this controller as a brand new controller)</li> </ul>                                         |
|                               | Assign to existing controller<br>(Select this option if this controller is a replacement for a damage or malfunction unit. Existing controller setting found in<br>software will be sent to this controller) |
|                               | 2. Click 'Next' button<br>To continue, click Next.                                                                                                    |
|                               | <u>Back</u> <u>Next</u> <u>Cancel</u>                                                                                                    |

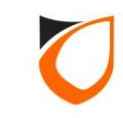

| Add New Controller Wizard for [1 | 2.168.1.100 : 88-97-DF-01-23-F0] Please fill up some basic information about this controller. These information will be used to identify this controller. General Setting Controller Name * |
|----------------------------------|----------------------------------------------------------------------------------------------------|
|                                  | Door Name* Description Select controller profile                                                                                                    |
|                                  | Description     In and Out Reader       2 Doors       Reader Setting       In and Out Reader       In and Out Barrier       2 Turnstiles   Description                                      |
|                                  | Reader 2 Name *     In and Out Turnstile       Advanced Setting                                                                                                    |
|                                  | Field with * is compulsory and must be filled in. To continue, click Next.                                                                                                    |
|                                  | <u>Back</u> <u>N</u> ext <u>Cancel</u>                                                                                                    |

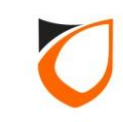
| Please fill up some basic information about this controller. These information will be used to identify this controller.     General Setting   Controller Name, door   n   In and Out Reader     Pleader Setting   Reader 1 Name <sup>1</sup> Reader 1 Name <sup>2</sup> Reader 1 Name <sup>2</sup> Reader 1 Name <sup>2</sup> Reader 1 Name <sup>2</sup> Reader 1 Name <sup>2</sup> Reader 2 Norrow   Reader 1 Name <sup>2</sup> Reader 2 Norrow   Reader 1 Name <sup>2</sup> Reader 1 Name <sup>2</sup> Reader 2 Norrow   Reader 1 Name <sup>2</sup> Reader 2 Norrow   Reader 1 Name <sup>2</sup> Reader 1 Name <sup>2</sup> Reader 2 Norrow   Reader 2 Norrow   Reader 1 Name <sup>2</sup> Reader 2 Norrow   Reader 1 Name <sup>2</sup> Reader 2 Norrow   Reader 2 Norrow   Reader 1 Name <sup>2</sup> Reader 2 Norrow   Reader 1 Name <sup>2</sup> Reader 1 Name <sup>2</sup> <th>Add New Controller Wizard for [192.168.1.100 : 88-97-DF-01-23-F0]</th> | Add New Controller Wizard for [192.168.1.100 : 88-97-DF-01-23-F0]                                                                                                    |
|----------------------------------------------------------------------------------------------------|----------------------------------------------------------------------------------------------------|
| 1. Enter controller name, door name and description       In and Out Reader         Image: Setting       Reader Setting         Reader 1 Name *       Main Door In         Reader 2 M       Main Door Out         Description       Main Door Out         2. Enter reader name and description       ed Setting         ed Setting       ed Setting         action of the setting       ed Setting         action of the setting                                                                                                    | Please fill up some basic information about this controller. These information will be used to identify this controller. General Setting Controller Name * Main Door Description Main Door |
| Reader 1 Name     Reader 1 Name     Reader 1 Name     Main Door In     Description     Main Door Out     Description     Main Door Out     Description     All Description     All Description     Statement     All Description     Statement     All Description     Statement     Statement     Baseription     Statement<                                                                                                    | 1. Enter controller name, door<br>name and description                                                                                                    |
| 2. Enter reader name and<br>description ed Setting e AES Encryption 3. Click 'Next' button Field with * is compulsory and must be filled in. To continue, click Next.                                                                                                    | Reader Setting         Reader 1 Name *       Main Door In         Description       Main Door In         Reader 2 Note       Main Door Out         Description       Main Door Out         |
| 3. Click 'Next' button                                                                                                    | 2. Enter reader name and description                                                                                                    |
| <u>Back</u> <u>Next</u> <u>Cancel</u>                                                                                                    | 3. Click 'Next' button         Field with * is compulsory and must be filled in. To continue, click Next.         Back       Next       Cancel                                             |

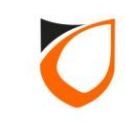

| Add New Controller Wizard for [192.168.1.100 : 88-97 | -DF-01-23-F0] setting retrieved from the controller. tting 192.168.1.100 2020 255.255.255.0 192.168.1.1 setting that you wish to send to the controller. 192.168.1.100 192.255.255.0 192.168.1.100 192.168.1.1 | 1. Ensure 'Current<br>Controller Setting for the<br>following fields:<br>• Controller Address<br>• Subnet Mask<br>• Gateway<br>Same as 'New Controller<br>Setting' |
|------------------------------------------------------|----------------------------------------------------------------------------------------------------|----------------------------------------------------------------------------------------------------|
| Field with                                           | 2. Click 'Next' button                                                                                                    | Back Next Cancel                                                                                                    |
|                                                      |                                                                                                    |                                                                                                    |

**Notes:** Please ensure that the 'Gateway' setting for both 'Current Controller Setting' and 'New Controller Setting' are same. Please do not change the 'Port No'.

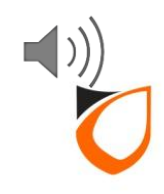

| Add New Controller Wizard for [1 | 192.168.1.100 : 88-97-DF-(                | 01-23-F0]                                                   |                                          |
|----------------------------------|-------------------------------------------|-------------------------------------------------------------|------------------------------------------|
|                                  | Please fill up the new setting            | g that you wish to send to the controller.                  |                                          |
|                                  | Database Storage<br>Cardholder capacity   | 30000 🔶                                                     | <u>G</u> et Min and Max                  |
|                                  | Transaction capacity                      | 80000 📥                                                     | <u>S</u> et default                      |
|                                  | NOTE: When Cardholder<br>from controller. | or Transaction capacity is changed for the first time, syst | em will need to get the memory structure |
|                                  |                                           |                                                             |                                          |
|                                  |                                           |                                                             |                                          |
| Ath                              |                                           |                                                             |                                          |
|                                  |                                           |                                                             |                                          |
|                                  |                                           |                                                             |                                          |
|                                  |                                           | Click 'Next' button                                         |                                          |
|                                  | To continue, click Next.                  |                                                             |                                          |
|                                  |                                           |                                                             |                                          |
|                                  |                                           | Back                                                        |                                          |
|                                  |                                           |                                                             |                                          |

**Notes:** This setup screen only available for the following controllers model: \$3200, \$3400, N5200 and N5400

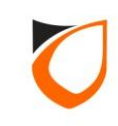

| Add New Controller Wizard for | [192.168.1.100 : 88-97-DF-01-23-F0]                                                                                     |
|-------------------------------|----------------------------------------------------------------------------------------------------|
|                               | Please tick the Access Level/Access Group that you wish to have this controller and select its respective In Time Zone. |
|                               | Access Group In Time Zone                                                                                               |
|                               |                                                                                                    |
|                               |                                                                                                    |
|                               |                                                                                                    |
|                               | Click 'Finish' button Show Access Level/Group Detail                                                                    |
|                               | <u>B</u> ack <u>Finish</u> <u>Cancel</u>                                                                                |

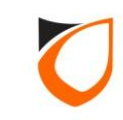

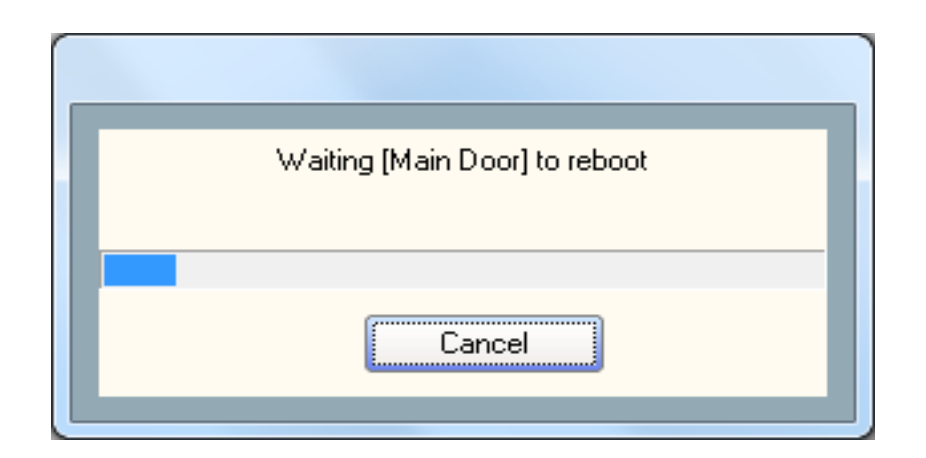

**Notes:** Please ensure that you getting the above message ('Waiting [Controller Name] to reboot') during sending process begin.

If you're getting the 'Sending <Network Parameter>' message, please cancel the process, and then go to 'Preferences  $\rightarrow$  Active Engine' to check your Active Engine and P1 Server IP address. (Please refer to page 54).

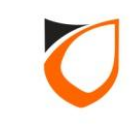

| ENTRA        | <b>PASS</b>    | PLATFORM1 SERV           | ER [Standard     | Edition]        |                        |             |                    |                    |            |           |              |             | 📟 🥯 📕  |
|--------------|----------------|--------------------------|------------------|-----------------|------------------------|-------------|--------------------|--------------------|------------|-----------|--------------|-------------|--------|
| Online Trans | Z<br>action De | vice List 70 List Course |                  | Click           | 'Device List           | ' tab       | rel                | -                  | -          | -         | NOTIFICATION |             |        |
|              |                |                          |                  |                 |                        |             |                    |                    |            |           |              | Docke       | d 📃    |
| Contro       | ler Name       | Controller Description   | Status           | Door/Point Name | Door/Point Description | State       | Lock/Arm/Keyswitch | Control Mode       | Re         | eader 1   | R            | eader 2     |        |
|              |                |                          |                  |                 |                        |             |                    |                    | Status     | Mode      | Status       | Mode        | Status |
| Main D       | oor            | Main Door                | Up               |                 |                        |             | Disarm             |                    | <u> </u>   | <u> </u>  |              |             |        |
|              |                |                          |                  | Main Door       | Main Door              | Door Closed | Lock               |                    | No Tamper  | No Tamper | No Tamper    | 🔘 No Tamper |        |
|              |                |                          |                  |                 |                        |             |                    |                    |            |           |              |             |        |
|              |                |                          |                  |                 |                        |             |                    |                    |            |           |              |             |        |
| Host Name:   | Tan-PC         | II                       | P Address: 192.1 | <u>*</u>        | System User: Entr      | vPass       | Date/Time          | :: Tue, 12 Apr 201 | 6 14:53:55 |           |              |             | 4      |

**Notes:** Please go to 'Device List' to check the controller status. Kindly refer <u>Appendix C</u> if the controller status is down.

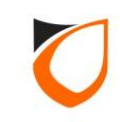

# Serial (RS232/RS485) Controller Setup Steps

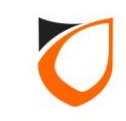

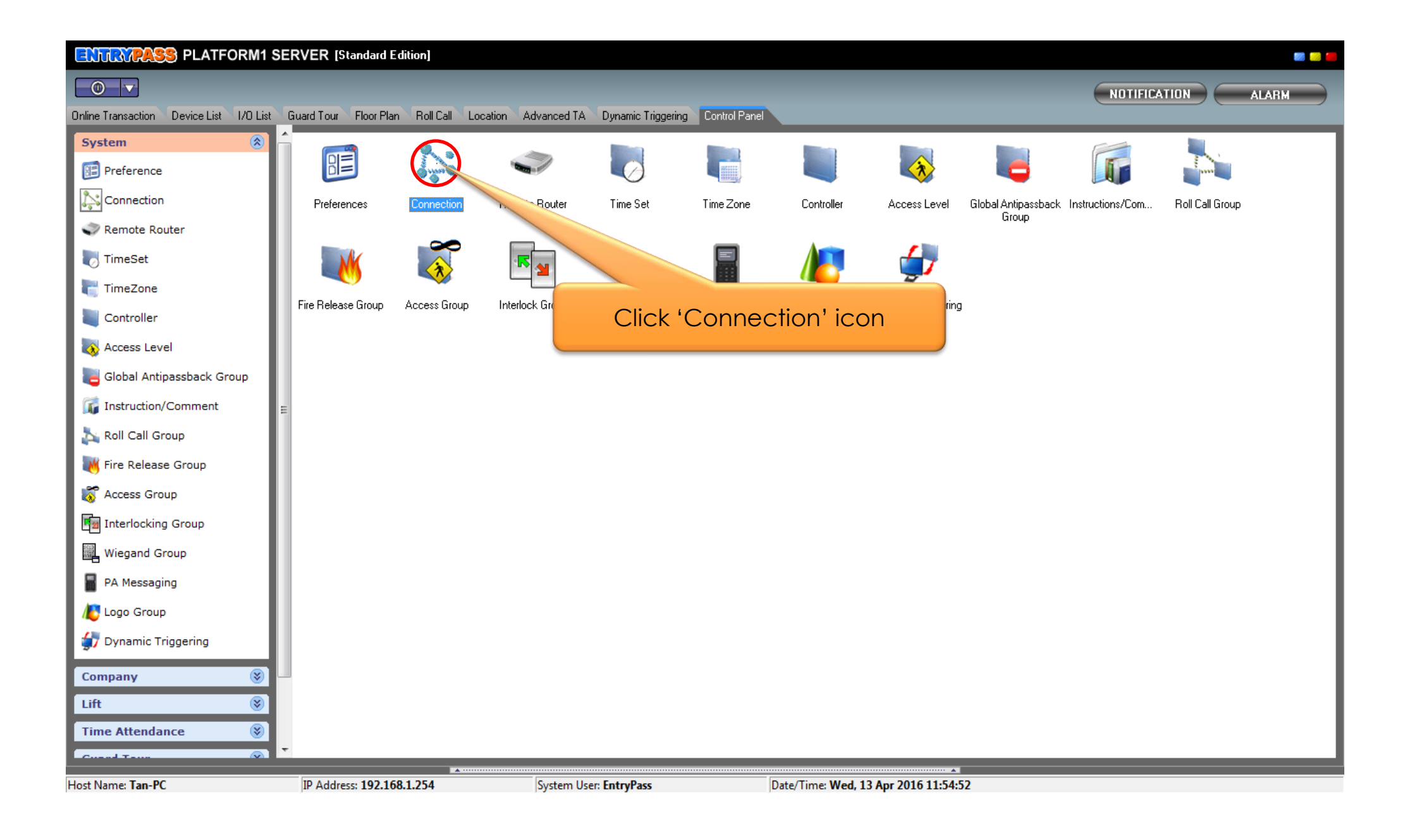

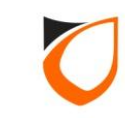

| Uiew Connection   | COMPANY NEWSFER From | State of Concession, name |                                |  |
|-------------------|----------------------|---------------------------|--------------------------------|--|
| Add (F2) Edit (F4 | l) Delete (F6) R     | lefresh (F5)              | Print (F7) Close               |  |
| Name Descript.    | 1                    | Туре                      | Comm Port/IP Address/Host Name |  |
|                   |                      |                           |                                |  |
|                   |                      | Click 'A                  | .dd' button                    |  |
|                   |                      |                           |                                |  |
|                   |                      |                           |                                |  |
|                   |                      |                           |                                |  |
|                   |                      |                           |                                |  |
|                   |                      |                           |                                |  |
|                   |                      |                           |                                |  |
|                   |                      |                           |                                |  |
|                   |                      |                           |                                |  |
|                   |                      |                           |                                |  |
|                   |                      |                           |                                |  |
| Total: 0          |                      |                           |                                |  |

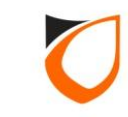

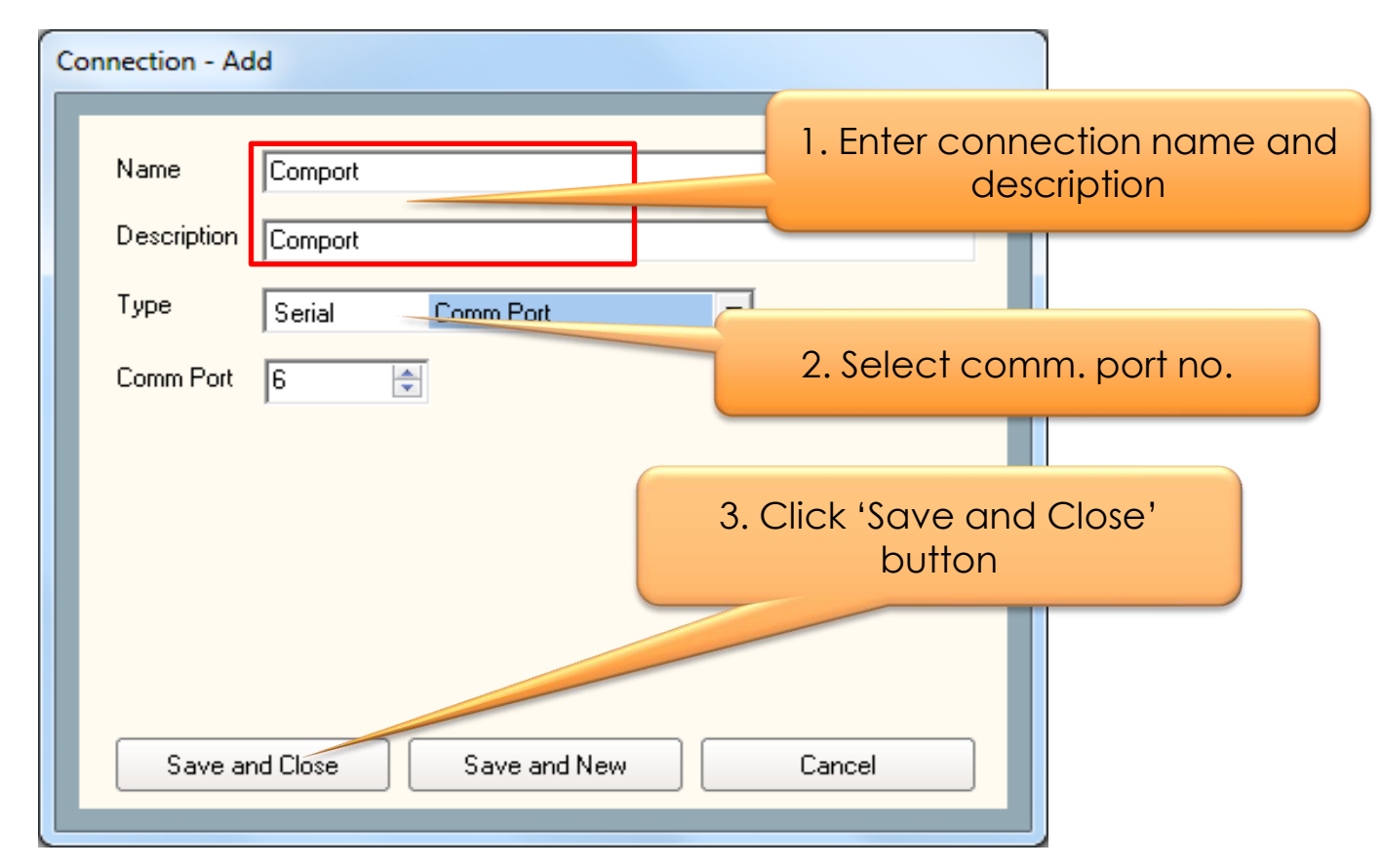

**Notes:** Please refer to Windows Control Panel  $\rightarrow$  'System' icon  $\rightarrow$  'controller' tab, and then click 'Device Manager' button for communication port information (based on Windows XP).

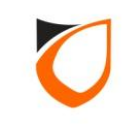

| Add (F2)       Edit (F4)       Delete (F6)       Refresh (F5)       Print (F7)       Close         Name       Description       Type       Comm Port/IP Address/Host Name         Comport       Comport       Serial       Comm 6         Click 'Close' button |
|----------------------------------------------------------------------------------------------------|
| Name         Description         Type         Comm Port/IP Address/Host Name           Comport         Comport         Serial         Comm 6           Click 'Close' button                                                                                    |
| Comport Comport Serial Comm 6<br>Click 'Close' button                                                                                                    |
|                                                                                                    |
| Total: 1                                                                                                    |

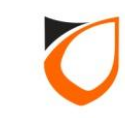

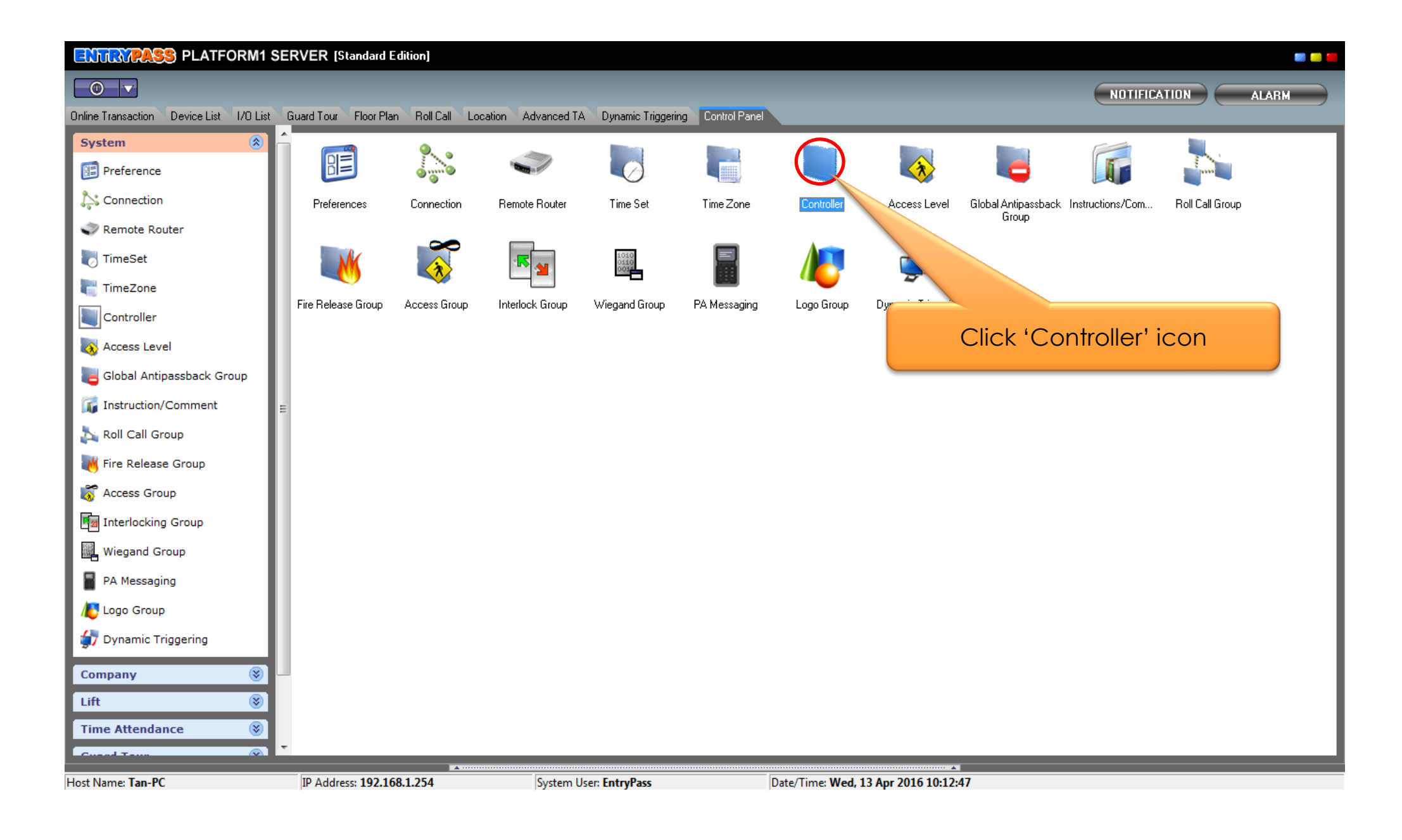

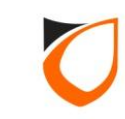

| View Controller           | CO Contract Man            |          |          |
|---------------------------|----------------------------|----------|----------|
| Add (F2) Edit (F4) Delete | (F6) Refresh (F5) Print (F | 7) Close |          |
| Name Description          | Address                    | Model    | Location |
|                           |                            |          |          |
|                           |                            |          |          |
|                           |                            |          |          |
|                           | Click 'Add' but            | ton      |          |
|                           |                            |          |          |
|                           |                            |          |          |
|                           |                            |          |          |
|                           |                            |          |          |
|                           |                            |          |          |
|                           |                            |          |          |
|                           |                            |          |          |
|                           |                            |          |          |
|                           |                            |          |          |
|                           |                            |          |          |
|                           |                            |          |          |
|                           |                            |          |          |
|                           |                            |          |          |
|                           |                            |          |          |
| Total: 0                  |                            |          |          |
| Command                   |                            |          |          |

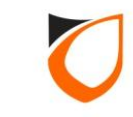

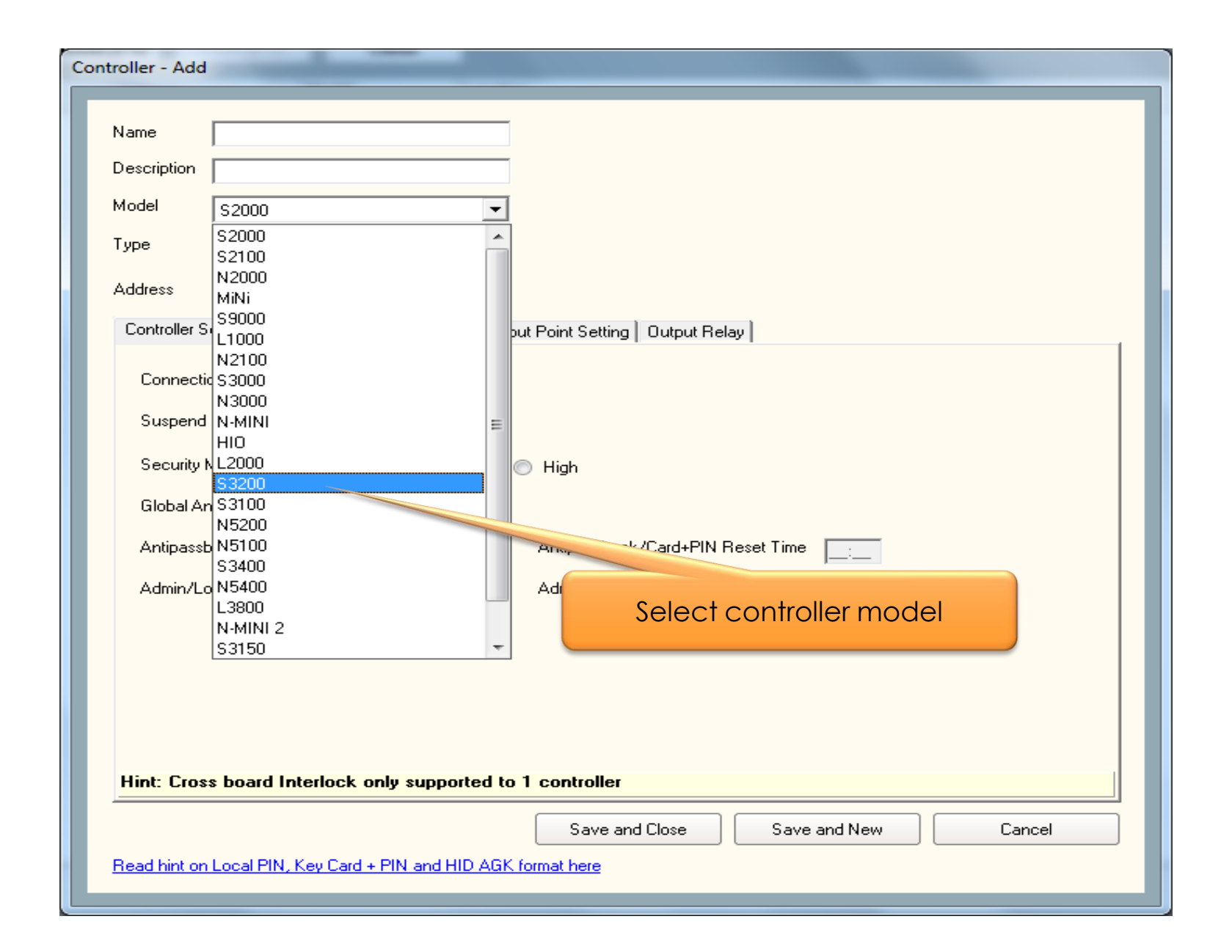

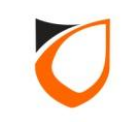

| Controller - Add            | _                                        |                                                   |
|-----------------------------|------------------------------------------|---------------------------------------------------|
| Name Back Door              |                                          | ]                                                 |
| Description Back Door       |                                          | 1. Enter controller name and                      |
| Model S3200                 | •                                        | ] description                                     |
| Address 255 . 255 . 25      | 5.1                                      |                                                   |
| Fingerprint Even            | nt Relay Setting A<br>por Setting Reader | Advanced Setting 2. Enter controller unit address |
| Connection                  | Undefined                                |                                                   |
| Suspend Polling             | No No                                    |                                                   |
| Global Antipassback Gro     | up <u>Undefined</u>                      | 3. Click 'Undefined' option                       |
| Antipassback/Card+PIN       | Reset 📃 No                               | Antipassback/Card+PIN Reset Time                  |
| Admin/Local Pin Reset       | 📝 Yes                                    | Admin/Local Pin Reset Time                        |
| Cross board Interlock Gro   | oup <u>Undefined</u>                     | Enabled Interlock 📃 No                            |
| Hint: Cross board Interl    | ock only supported to                    | o 1 controller                                    |
|                             |                                          |                                                   |
| Load Profile                |                                          | Save and Close Save and New Cancel                |
| Head hint on Local PIN, Key | Larg + PIN and HID AGK                   | N format here                                     |

Notes: Unit address for HCB Serial Board is starting with 3 octets of 255, the last octets represents the dip-switch selected on the controller controller (kindly refer Appendix B for Dip-Switch Addressing Table)

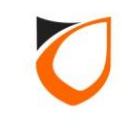

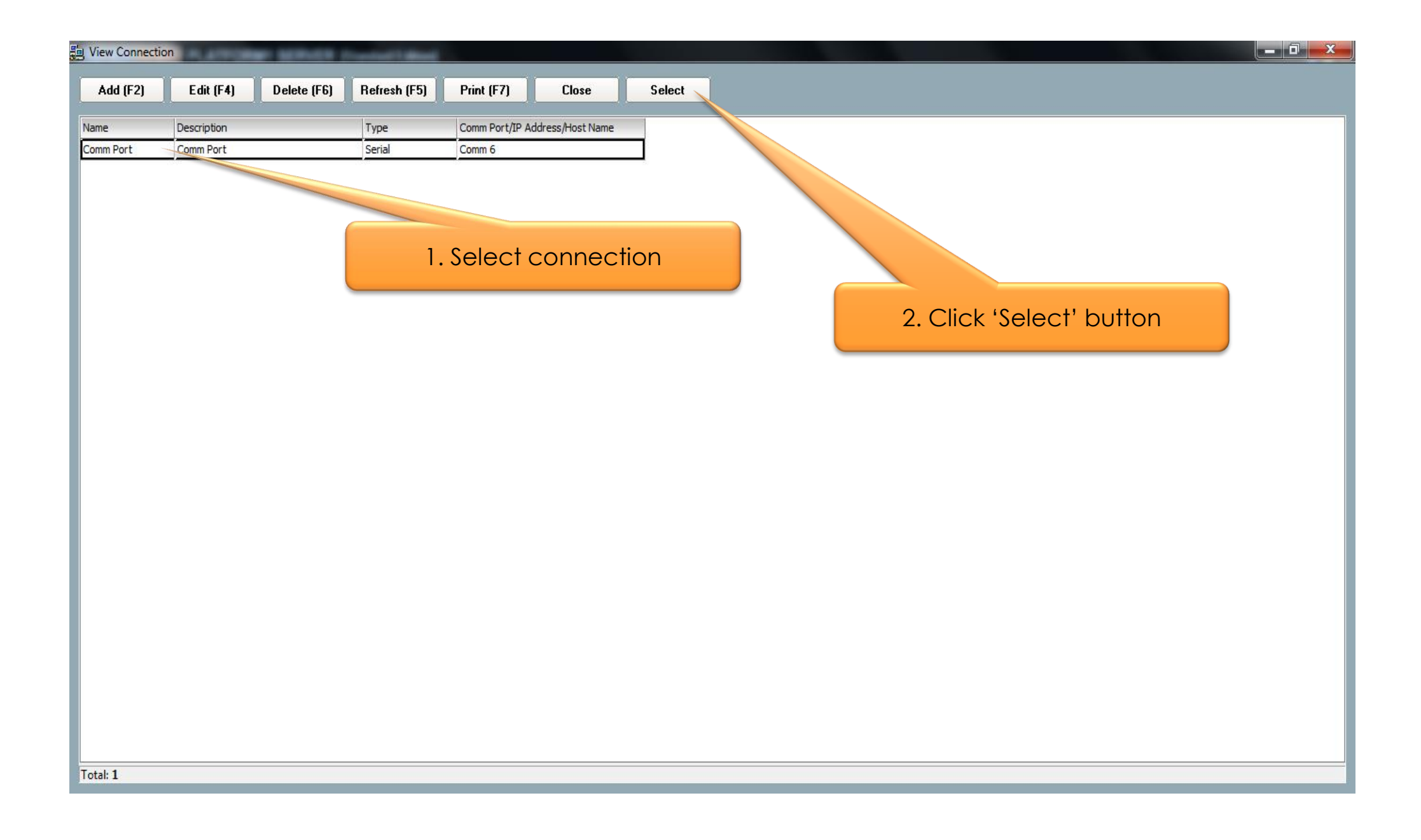

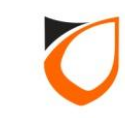

| Controller - Edit                     |                                                                                                    |
|---------------------------------------|----------------------------------------------------------------------------------------------------|
| Name<br>Description<br>Model          | 3ack Door<br>3ack Door<br>\$3200                                                                                                    |
| Address<br>Fingerprir<br>Controller S | 255 . 255 . 255 . 1<br>t Event Relay Setting Advanced Setting Available Wiegand Group Feature Checklist<br>etting Door Setting Reader Alarm Setting Input Point Setting Output Relay Zone Setting |
| Connectio<br>Suspend F<br>Global Ani  | Comm Port - Comm Port           'olling         No           passback Group         Undefined                                                                                                    |
| Antipassb<br>Admin/Lo<br>Cross boa    | ck/Card+PIN Reset       No       Antipassback/Card+PIN Reset Time                                                                                                    |
|                                       | Click 'Load Profile' button                                                                                                    |
| Hint: Cross                           | board Interlock only second to 1 controller                                                                                                    |
| Load F<br><u>Read hint on l</u>       | rofile     Accept     Cancel       ocal PIN, Key Card + PIN and HID AGK format here                                                                                                    |

**Notes:** After selected the connection, the connection name will showing on the connection field.

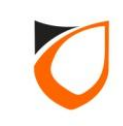

| Controller - Add                                                                                                    |
|----------------------------------------------------------------------------------------------------|
| Name       Back Door         Description       Back Door         Model       \$3200         Address       255.255.255.1         Fingerprint       Event Relay Setting         Advanced Setting       Available Wiegand Group         Feature Checklist         Controller Setting       Door Setting         Reader       Alarm Setting       Input Point Setting         Output Relay       Zone Setting |
| Connection<br>Suspend Polling<br>Global Antipassba<br>Antipassback/Car<br>Admin/Local Pin F<br>Cross board Interlock Group Undefined Enabled Interlock                                                                                                    |
| Select controller profile                                                                                                    |
| Hint: Cross board Interlock only supported to 1 controller         Load Profile       Save and Close       Save and New       Cancel         Read hint on Local PIN, Key Card + PIN and HID AGK format here                                                                                                    |

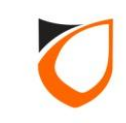

| Name Back Door                                         |                                                                                                    |
|--------------------------------------------------------|----------------------------------------------------------------------------------------------------|
| Description Back Door                                  |                                                                                                    |
| Model Coppo                                            |                                                                                                    |
| 53200                                                  |                                                                                                    |
| Address 255 . 255 . 255 . 1                            | 1. Click 'Door Setting' tab                                                                                                    |
| Fingerprint Event Bela<br>Controller Setting Door Sett | w Setting Available Wiegand Group Feature Checklist<br>ting Reader Alarm Setting Input Point Setting Output Relay Zone Setting |
| Parameters                                             | Door 1                                                                                                    |
| Name                                                   | Back Door                                                                                                    |
| Description                                            | Back Door                                                                                                    |
| Lock release time (sec)                                | 15                                                                                                    |
| Open time (sec)                                        | 30                                                                                                    |
| Entry Zone ID                                          | <sup>1</sup> 2. Enter door name and                                                                                            |
| Exit Zone ID                                           | <sup>2</sup> description                                                                                                    |
| Card + PIN Time Zone                                   | <u>0 - Not Active</u>                                                                                                    |
| Card + PIN Lockout Count                               | 0                                                                                                    |
| Lock Release Time Zone                                 | <u>0 - Not Active</u>                                                                                                    |
| Exit Button Enabled Time Zone                          | I - 24 Hours Active                                                                                                    |
| Antipassback Time Zone                                 | 0 - Not Active                                                                                                    |
| Antipassback Lockout                                   | T No.                                                                                                    |
| Hint: Interlock selectable by                          | door only applicable on Phase 4 or above.                                                                                      |
|                                                        | Save and Close Save and New Cancel                                                                                             |
| Load Profile                                           |                                                                                                    |

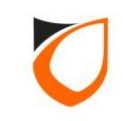

| ame Back Door              |                          |                     |                                                                                                    |
|----------------------------|--------------------------|---------------------|----------------------------------------------------------------------------------------------------|
| escription Back Door       |                          |                     |                                                                                                    |
| Aodel 53200                | -                        |                     |                                                                                                    |
| 00200                      |                          |                     |                                                                                                    |
| Fingerprint Event Rel      | ay Setting Advanced S    | Setting Avai        | 1. Click 'Reader' tab         Iable Wiegand Group       Feature Checklist         Dutput Belay       Zone Setting |
| Parameters                 | Reader 1                 | Reader 2            |                                                                                                    |
| Name                       | Back Door In             | Back Door Out       |                                                                                                    |
| Description                | Back Door In             | Back Door Out       |                                                                                                    |
| Reader Type                | Standard Wiegand         | Stanue              | and                                                                                                    |
| In/Out                     | ⊙In Out                  | OIn ⊙Out            |                                                                                                    |
| Bind to Door               | 1 - Door 1               | 1 - Door 1          |                                                                                                    |
| HID AGK                    | N/A                      | N/A                 | 2. Enter reader name and                                                                                          |
| Wiegand Option             | ⊖Single ⊙Multiple        | Single              | description                                                                                                    |
| Wiegand Format             | Wiegand 26-bits          | Wiegand 2           |                                                                                                    |
| Wiegand Group              | N/A                      | N/A                 |                                                                                                    |
| Wiegand Group(s) Selection | [Wiegand 26-bits,Wiegand | 32-bi [Wiegand 26-ł | pits,Wiegand 32-bi                                                                                                |
| Activated Time Zone        | 1 - 24 Hours Active      | 1 - 24 Hours A      | <u>Active</u>                                                                                                    |
| Enable Access Limit        | No                       | No                  |                                                                                                    |
|                            |                          |                     |                                                                                                    |

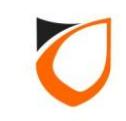

| lame Back Door          |                                                       |                                                                                                    |
|-------------------------|-------------------------------------------------------|----------------------------------------------------------------------------------------------------|
| escription Back Door    |                                                       |                                                                                                    |
|                         |                                                       |                                                                                                    |
| 153200                  | <u> </u>                                              |                                                                                                    |
| ddress 255 . 255 . 255  | . 1                                                   |                                                                                                    |
| Fingerprint Event       | Relay Setting Advanced S<br>or Setting Reader Alarm S | Setting Available Wiegand Group Feature Checklist<br>Setting Input Point Setting Output Relay Zone Setting |
| Parameters              | Reader 1                                              | Reader 2                                                                                                   |
| HID AGK                 | N/A                                                   | N/A                                                                                                    |
| Wiegand Option          | Single  Multiple                                      | ○Single  Multiple                                                                                          |
| Wiegand Format          | Wiegand 26-bits                                       | Wiegand 26-bits                                                                                            |
| Wiegand Group           | N/A                                                   | N/A                                                                                                    |
| Wiegand Group(s) Select | ion Wiegand 26-bits.Wiegand 3                         | 3. Viegand 26-bits, Wiegand 32-bi                                                                          |
| Activated Time Zone     | Wiegand 26-bits                                       | 1                                                                                                    |
| Enable Access Limit     | ✓ Wiegand 32-bits ✓ Wiegand 34-bits                   | Supported Wiegand Format                                                                                   |
| Bind to Zone            | ✓ Wiegand 35-bits ✓ Wiegand 37-bits                   |                                                                                                    |
| Use Loop Detector       |                                                       | No                                                                                                    |
| Bypass Access Limit     |                                                       | No                                                                                                    |
| Use Built-in Tamper     |                                                       |                                                                                                    |
| Lockdown during Tamper  | ed                                                    | · · · · · · · · · · · · · · · · · · ·                                                                      |
|                         |                                                       |                                                                                                    |
|                         |                                                       |                                                                                                    |

Notes: Default Wiegand Format is set to 26-bits, 32-bits, 34-bits, 35-bits, and 37-bits.

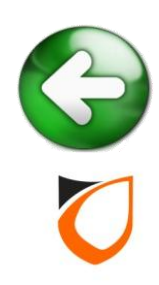

| troller - Add               |                                                       |                                                                                                    |    |
|-----------------------------|-------------------------------------------------------|----------------------------------------------------------------------------------------------------|----|
| Name Back Door              |                                                       |                                                                                                    |    |
| Description Back Door       |                                                       |                                                                                                    |    |
| Madel Lassa                 |                                                       |                                                                                                    |    |
| S3200                       | <b>_</b>                                              |                                                                                                    |    |
| Address 255 . 255 . 25      | 5.1                                                   |                                                                                                    |    |
| Fingerprint Even            | nt Relay Setting Advanced<br>por Setting Reader Alarr | ISetting Available Wiegand Group Feature Checklist<br>n Setting Input Point Setting Output Relay Zone Setting | g  |
| Parameters                  | Reader 1                                              | Reader 2                                                                                                    |    |
| Name                        | Back Door In                                          | Back Door Out                                                                                                 |    |
| Description                 | Back Door In                                          | Back Door Out                                                                                                 |    |
| Reader Type                 | Standard Wiegand                                      | Standard Wiegand                                                                                              |    |
| In/Out                      | ⊙In Out                                               | ◯In ⊙Out                                                                                                    |    |
| Bind to Door                | 1 - Door 1                                            | 1 - Door 1                                                                                                    |    |
| HID AGK                     | N/A                                                   | N/A                                                                                                    |    |
| Wiegand Option              | Single Multiple                                       | ○Single    Multiple                                                                                           |    |
| Wiegand Format              | Wiegand 26-bits                                       | Wiegand 26-bits                                                                                               |    |
| Wiegand Group               | N/A                                                   | N/A                                                                                                    |    |
| Wiegand Group(s) Sele       | ction [Wiegand 26-bits,Wiegand                        | 1 32-bi [Wiege Click 'Save and Close' butto                                                                   | n  |
| Activated Time Zone         | 1 - 24 Hours Active                                   | 1-24 CIICK SUVE UND CIOSE DUITO                                                                               | 11 |
| Enable Access Limit         | No                                                    | No                                                                                                    | -  |
|                             |                                                       |                                                                                                    |    |
| Load Profile                | 9                                                     | ave and Close Save and New Cancel                                                                             |    |
| Read hint on Local PIN, Key | Card + PIN and HID AGK format h                       | <u>ere</u>                                                                                                    |    |

**Notes:** On **controller** side, you will hear reboot sequences of 1 long beep and 3 short beeps to indicate the setting successfully saved

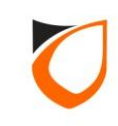

| View Controller     | AL ACTION | CONTRACTOR OF | Constant of the |               |       |                      |
|---------------------|-----------|---------------|-----------------|---------------|-------|----------------------|
| Add (F2)            | Edit (F4) | Delete (F6)   | Refresh (F      | 5) Print (F7) | Close |                      |
| Name                | Descrip   | otion         | Δ               | Address       | Model | Low                  |
| Back Door           | Back Do   | oor           | 2               | 55.255.255.1  | S3200 | Comm P.              |
|                     |           |               |                 |               |       |                      |
|                     |           |               |                 |               |       | Click 'Close' button |
|                     |           |               |                 |               |       |                      |
|                     |           |               |                 |               |       |                      |
|                     |           |               |                 |               |       |                      |
|                     |           |               |                 |               |       |                      |
|                     |           |               |                 |               |       |                      |
|                     |           |               |                 |               |       |                      |
|                     |           |               |                 |               |       |                      |
|                     |           |               |                 |               |       |                      |
| Total: 1<br>Command | 1         |               |                 |               | 1.5   |                      |

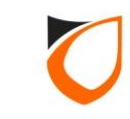

| ENTIRY PASS        | PLATFORM1 SERVER       | R [Standard E   | dition]         |                        |             |                    |                  |             |           |              |           | iiii 🤐 🐖 |
|--------------------|------------------------|-----------------|-----------------|------------------------|-------------|--------------------|------------------|-------------|-----------|--------------|-----------|----------|
| Online Transaction | vice List              |                 | Click           | 'Device List'          | tab         | nel                | _                | _           | _         | NOTIFICATION | ALARM     |          |
|                    |                        |                 |                 |                        |             |                    |                  |             |           |              | Docked    | i 🛄      |
| Controller Name    | Controller Description | Status          | Door/Point Name | Door/Point Description | State       | Lock/Arm/Keyswitch | Control Mode     | Re          | ader 1    | Re           | ader 2    |          |
|                    |                        |                 |                 |                        |             |                    | -                | Status      | Mode      | Status       | Mode      | Status   |
| Back Door          | Back Door              | Up              |                 |                        |             | Disarm             |                  |             |           |              |           |          |
|                    |                        |                 | Back Door       | Back Door              | Door Closed | E Lock             |                  | No Tamper   | No Tamper | O No Tamper  | No Tamper |          |
|                    |                        |                 |                 |                        |             |                    |                  |             |           |              |           |          |
|                    |                        |                 |                 |                        |             |                    |                  |             |           |              |           |          |
|                    |                        |                 |                 |                        |             |                    |                  |             |           |              |           |          |
|                    |                        |                 |                 |                        |             |                    |                  |             |           |              |           |          |
|                    |                        |                 |                 |                        |             |                    |                  |             |           |              |           |          |
|                    |                        |                 |                 |                        |             |                    |                  |             |           |              |           |          |
|                    |                        |                 |                 |                        |             |                    |                  |             |           |              |           |          |
|                    |                        |                 |                 |                        |             |                    |                  |             |           |              |           |          |
|                    |                        |                 |                 |                        |             |                    |                  |             |           |              |           |          |
|                    |                        |                 |                 |                        |             |                    |                  |             |           |              |           |          |
|                    |                        |                 |                 |                        |             |                    |                  |             |           |              |           |          |
|                    |                        |                 |                 |                        |             |                    |                  |             |           |              |           |          |
|                    |                        |                 |                 |                        |             |                    |                  |             |           |              |           |          |
|                    |                        |                 |                 |                        |             |                    |                  |             |           |              |           |          |
|                    |                        |                 |                 |                        |             |                    |                  |             |           |              |           |          |
|                    |                        |                 |                 |                        |             |                    |                  |             |           |              |           |          |
|                    |                        |                 |                 |                        |             |                    |                  |             |           |              |           |          |
|                    |                        |                 |                 |                        |             |                    |                  |             |           |              |           |          |
|                    |                        |                 |                 |                        |             |                    |                  |             |           |              |           |          |
|                    |                        |                 |                 |                        |             |                    |                  |             |           |              |           |          |
|                    |                        |                 |                 |                        |             |                    |                  |             |           |              |           |          |
|                    |                        |                 | A               |                        |             |                    |                  | ····· ▲     |           |              |           |          |
| Host Name: Tan-PC  | IP A                   | ddress: 192.168 | 3.1.254         | System User: Entry     | Pass        | Date/Time          | : Wed, 13 Apr 20 | 16 10:26:29 |           |              |           |          |

**Notes:** Please go to 'Device List' to check the controller status. Kindly refer <u>Appendix C</u> if the controller status is down.

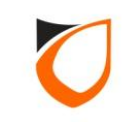

## APPENDIX

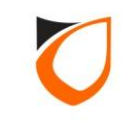

### Appendix A: Network Cable Connection

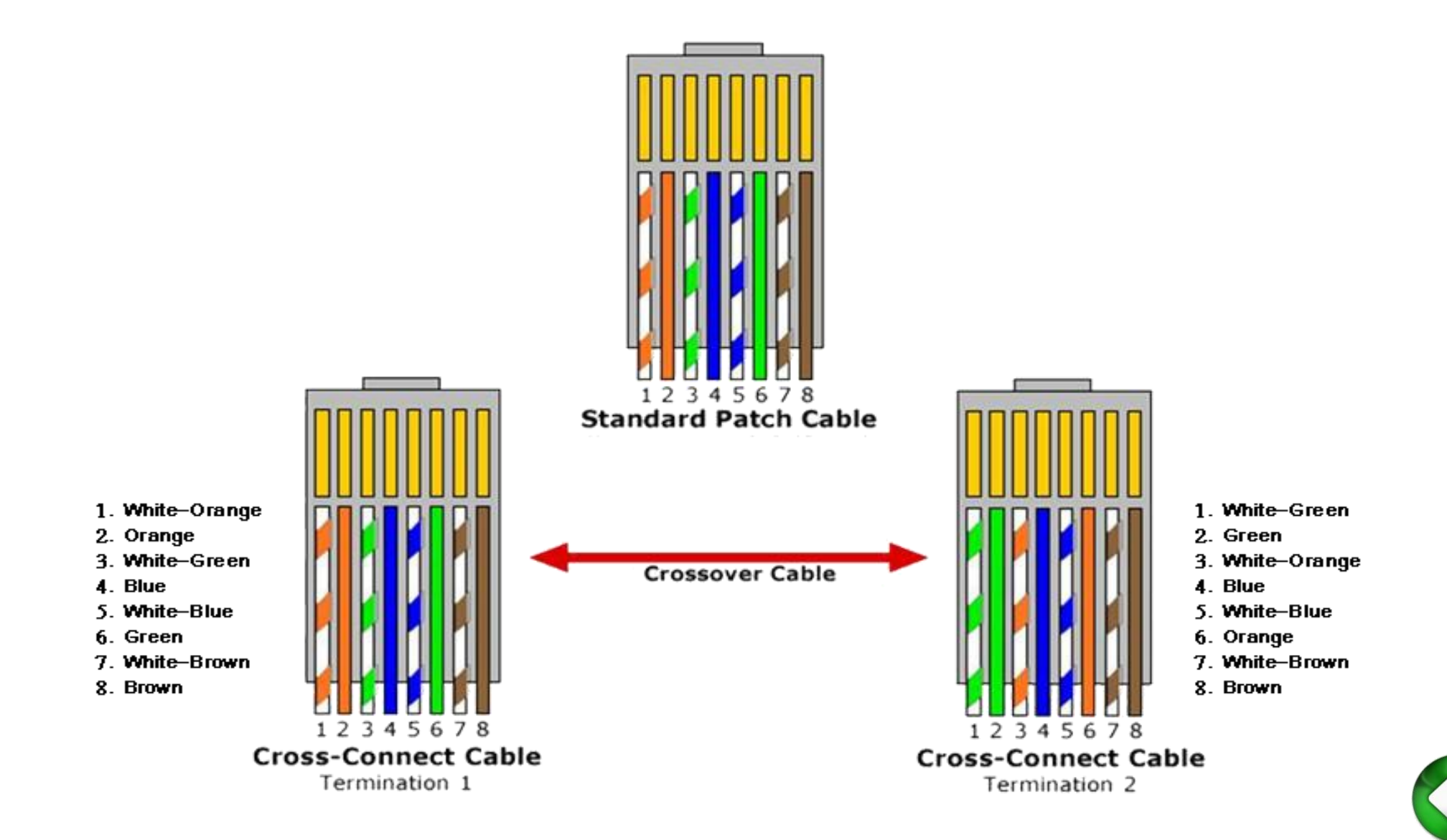

ENTRYPASS TECHNICAL – CONFIGURATION GUIDE Copyright © Entrypass Corporation

62

## Appendix B: Dip Switch Addressing Table

| Unit Address | Software address field | Unit Address | Software address field |
|--------------|------------------------|--------------|------------------------|
| 1            | 255.255.255.1          | 9            | 255.255.255.9          |
| 2            | 255.255.255.2          | 10           | 255.255.255.10         |
| 3            | 255.255.255.3          | 11           | 255.255.255.11         |
| 4            | 255.255.255.4          | 12           | 255.255.255.12         |
| 5            | 255.255.255.5          | 13           | 255.255.255.13         |
| 6            | 255.255.255.6          | 14           | 255.255.255.14         |
| 7            | 255.255.255.7          | 15           | 255.255.255.15         |
| 8            | 255.255.255.8          | 16           | 255.255.255.16         |

Notes: Applicable for HCB serial board only

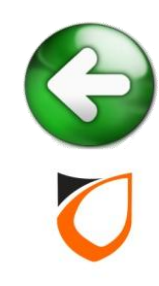

### Appendix C: Troubleshooting

- 1. No available **controller** display on 'New controller Found' Windows.
  - Kindly check the connectivity between **Server** and **controller**. (Use Windows **PING** command to check;
  - Check the network cable whether have misplace cable in RJ45 connector;
  - Ensure the firewall is turn off.
- 2. Network **controller** status down after sending all the network parameter:
  - Go to 'Preferences → Active Engine' to check your Active Engine and P1 Server IP. (Please refer to page 54);
  - Double check the network parameter on web-base Device Server Manager.
- 3. Serial **controller** status down after sending all the parameter:
  - Kindly check the communication port for **Server**;
  - Ensure the dip-switch configuration on the **controller** is matching with **controller** unit address on software site;
  - The connectivity cable from **controller** to RS485 convertor;
  - The healthy for the RS485 convertor.

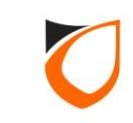

0

#### Appendix D: Wiegand Group Selection

| lame        | CTRL 3200            |                          |                                        |          |
|-------------|----------------------|--------------------------|----------------------------------------|----------|
| Description |                      |                          |                                        |          |
| lodel       | 53200                | 1.4                      |                                        |          |
|             |                      |                          |                                        |          |
| Address     | 255.255.255.1        |                          |                                        |          |
|             |                      |                          |                                        |          |
|             | sttina Findera       | rint Event Relay Set     |                                        |          |
|             | er Setting Doo       | r Setting Reader         | Alarm Setting Input Point Setting Outp | ut Relay |
| Parame      | iters                | Reader 1                 |                                        | 14       |
| Name        |                      | IN                       | Wiegand 26-bits                        |          |
| Descrip     | ton                  |                          | 🗵 Wiegand 32-bits                      |          |
| Reader      | Туре                 | Standard Wiegand         | 🗵 Wiegand 34-bits                      |          |
| In/Out      |                      | ⊙In ⊖Out                 | 🗵 Wiegand 35-bits                      |          |
| Bind to     | Door                 | 1 - 3200                 | 🗵 Wiegand 37-bits                      |          |
| HID AG      |                      |                          |                                        |          |
| Wiegan      | d Option             | ⊖Single ⊚Multiple        |                                        |          |
| Wiegan      | id Format            |                          |                                        |          |
| Wiegan      | nd Group             | N/A                      |                                        |          |
| Wiegan      | d Group(s) Selection | [Wiegand 26-bits,Wiegand | 32- / [Wiegand 26-bits,Wiegand 32-bi   |          |
| Activat     | ed Time Zone         | 1 - 24 Hours Active      | 1 - 24 Hours Active                    |          |
| Enable      | Anness Limit         | [] No                    | E No.                                  |          |
|             |                      |                          |                                        |          |
|             |                      |                          |                                        |          |
|             |                      |                          |                                        |          |

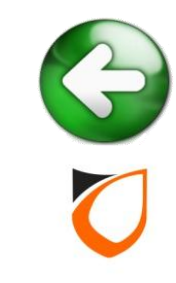

#### Appendix E: Car Park Barrier Setting

Step 1. Load Profile: In and Out Barrier

| Controller - Add                                                                                                    |
|----------------------------------------------------------------------------------------------------|
| Name Car Barrier                                                                                                    |
| Description Car Barrier                                                                                                    |
| Model N5200                                                                                                    |
| Address 192.168.1.102                                                                                                    |
| Zone Setting Fingerprint Event Relay Setting Advanced Setting Available Wiegand Group Feature Checklist<br>Controller Setting Door Setting Reader Alarm Setting Input Point Setting Output Relay Network Setting Port Forwading<br>Current Port No.<br>Suspend Polling<br>Global Antipassba<br>Antipassback/Car<br>Antipassback/Car<br>Admin/Local Pin F<br>Cross board Interlock Group Undefined Enabled Interlock No |
| 1. Click 'Load Profile' button                                                                                                    |
| 2. Select controller profile                                                                                                    |
| Hint: Cross boar verlock only supported to 1 controller                                                                                                    |
| Load Profile Save and Close Save and New Cancel                                                                                                    |
| Read hint on Local PIN, Key Card + PIN and HID AGK format here                                                                                                    |

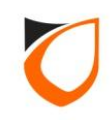

#### Appendix E: Car Park Barrier Setting

#### Step 2. Lock release time: 2 seconds

| August - Aug          |               |                       |                |                 |            |             |
|-----------------------|---------------|-----------------------|----------------|-----------------|------------|-------------|
| Name Car Barr         | ier           |                       |                |                 |            |             |
| Description Car Barr  | ier           |                       |                |                 |            |             |
| Model N5200           |               | -                     |                |                 |            |             |
| Address 192.10        | 68.1.102      |                       |                |                 |            |             |
|                       |               |                       |                |                 |            | 1           |
| Uutput Helay          | N             | etwork Setting        | Port Forwadin  | g   ∠one Settin |            | Ingerprint  |
| Controller Settin     | ig            | Car Park Setting      | Reader         | Alarm Setting   | Input Po   | int Setting |
| Parameters            |               | Barrier 1             |                | Barrier 2       |            | <u> </u>    |
| Name                  |               | Entry Barrier         |                | Exit Barrier    |            |             |
| Description           |               | Entry Barrier         |                | Exit Barrier    |            |             |
| Lock release time     | e (sec)       | 2                     |                | 2               |            |             |
| Open time (sec)       |               | 30                    |                | 30              |            |             |
| Entry Zone ID         |               | 1                     |                |                 |            |             |
| Exit Zone ID          |               | 2                     |                | 2               |            |             |
| Card + PIN Time       | Zone          | 0 - Not Active        |                | 0 - Not Act     |            |             |
| Card + PIN Locks      | out Count     | 0                     |                | 0               |            |             |
| Lock Release Tim      | e Zone        | 0 - Not Active        |                | <u>•-</u>       | t to 2 sec | ond         |
| Exit Button Enab      | led Time Zone | 1 - 24 Hours Active   |                | 1-              |            |             |
| Antipassback Tim      | e Zone        | 0 - Not Active        |                | 0 - Not Active  |            |             |
| Antinassback Loc      | kout          | No                    |                | No              |            | · ·         |
|                       |               |                       |                |                 |            |             |
| Load Profile          |               |                       | Save and Close | Save and New    |            | Cancel      |
| Read hint on Local PI | N, Key Card + | PIN and HID AGK forma | at here        |                 |            |             |

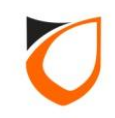

### Appendix F: Suprema Setting

#### Step 1. Preference $\rightarrow$ Suprema $\rightarrow$ Reader Type

| System Controller            | Alarm User Defined Field Email Notification SMS Notification F<br>INI Active Engine Transaction Server Suprema Additional Mo                                                                                                    |
|------------------------------|----------------------------------------------------------------------------------------------------|
| iniscolaricous in ini        | Additional Additional Additi |
| Administartor                |                                                                                                    |
| Administrator User ID 1      | 1 (Pre-served for all Fingerprint Reader usage)                                                                                                    |
| Administrator Fingerprint(s) | 2]                                                                                                    |
| Parameters                   | Enrolled                                                                                                    |
| Template 01                  | No                                                                                                    |
| Template 02                  | No                                                                                                    |
|                              |                                                                                                    |
|                              |                                                                                                    |
|                              | Enroll Delete                                                                                                    |
| Reader Type                  |                                                                                                    |
| Template On Card (Mill)      | lifare Only) 💿 Proximity (10D, Wiegand 26-bits) 💿 CSN (10D, Wiegand 32-bits, Mifare Or                                                                                                    |
|                              |                                                                                                    |
|                              |                                                                                                    |
|                              |                                                                                                    |
|                              |                                                                                                    |
| Netes To obor                | as (Deader Type), eard database must be empty                                                                                                    |
| <b>Notes:</b> To chang       | ge 'Reader Type', card database must be empty                                                                                                    |
| <b>Notes:</b> To chang       | ge 'Reader Type', card database must be empty                                                                                                    |
| <b>Notes:</b> To chane       | ige 'Reader Type', card database must be empty                                                                                                    |
| <b>Notes:</b> To chang       | ige 'Reader Type', card database must be empty                                                                                                    |
| <b>Notes:</b> To chan        | nge 'Reader Type', card database must be empty                                                                                                    |

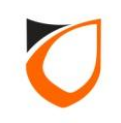

### Appendix F: Suprema Setting

#### Step 2. Controller $\rightarrow$ Fingerprint $\rightarrow$ Device ID

| Controller - Edit                                                                                                    |
|----------------------------------------------------------------------------------------------------|
|                                                                                                    |
| Name MAIN DOOR                                                                                                    |
| Description MAIN DOOR                                                                                                    |
| Model N5200                                                                                                    |
| Address 192.168.1.100                                                                                                    |
|                                                                                                    |
| Combolles Colling   Deer Colling   Deerles   Alarm Colling   Insta Deith Colling   Outer & Deley   Maharada Colling                                                                                                    |
| Controller Setting         Door Setting         Reader         Alarm Setting         Input Point Setting         Output Relay         Network Setting           Port Forwading         Zone Setting         Fingerprint         Event Relay Setting         Advanced Setting         Available Wiegand Group |
| Parameters Device 1 Device 2                                                                                                    |
| Use Fingerprint No                                                                                                    |
| FP Device ID 0 0                                                                                                    |
|                                                                                                    |
| <b>Notes:</b> You can find 'FP Device ID' at the back of Suprema device. It                                                                                                    |
| is 9 digits number                                                                                                    |
|                                                                                                    |
|                                                                                                    |
|                                                                                                    |
|                                                                                                    |
|                                                                                                    |
|                                                                                                    |
| Load Profile Accept Cancel                                                                                                    |
| Read hint on Local PIN, Key Card + PIN and HID AGK format here                                                                                                    |
|                                                                                                    |

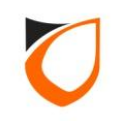

#### Appendix F: Suprema Setting

#### Step 3. Controller $\rightarrow$ Reader $\rightarrow$ Reader Type: Suprema

| Name MAIN DOOR               |                                                     |                                |                         |
|------------------------------|-----------------------------------------------------|--------------------------------|-------------------------|
| Description MAIN DOOR        |                                                     |                                |                         |
| Model Nicoon                 |                                                     |                                |                         |
| INS200                       |                                                     |                                |                         |
| Address 192.168.1.10         | 0                                                   |                                |                         |
|                              |                                                     |                                |                         |
|                              |                                                     |                                |                         |
| Port Forwading Zone Settir   | ng   Fingerprint   Event Relay                      | Setting Advanced Setting       | Available Wiegand Group |
| Controller Setting Door Sett | ing Reader Alarm Setting                            | Input Point Setting Outpu      | t Relay Network Setting |
| Parameters                   | Reader 1                                            | Reader 2                       |                         |
| Name                         | B1                                                  | R2                             |                         |
| Description                  |                                                     |                                |                         |
| Reader Type                  | Standard Wiegand                                    | Standard Wiegand               |                         |
| In/Out                       | Standard Wiegand                                    | OIn ⊙Out                       |                         |
| Bind to Door                 | HID Integrated Keypad<br>Rosslare Integrated Keypad | 1 - MAIN DOOR                  |                         |
| HID AGK                      | Suprema                                             | N/A                            |                         |
| Wiegand Option               | _HID Proximity<br>Single  Multiple                  | Single  Multiple               |                         |
| Wiegand Format               | Wiegand 26-bits                                     | Wiegand 26-bits                |                         |
| Wiegand Group                | N/A                                                 | N/A                            |                         |
| Wiegand Group(s) Selection   | [Wiegand 26-bits,Wiegand 32-bit                     | [Wiegand 26-bits,Wiegand 32-bi |                         |
| Activated Time Zone          | 1 - 24 Hours Active                                 | 1 - 24 Hours Active            |                         |
| Enable Access Limit          |                                                     | No                             | <b>T</b>                |
|                              |                                                     |                                |                         |
|                              |                                                     |                                |                         |
| Load Profile                 |                                                     | Accept                         | Cancel                  |
|                              |                                                     | Accept                         | Cancer                  |

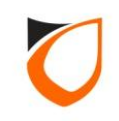

## Appendix G: Enroll Fingerprint

| Pers     | sonal Data Card Data User Defined Field TA User Login Fingerprint                                |  |
|----------|--------------------------------------------------------------------------------------------------|--|
|          | Operation Mode: Finger Only                                                                      |  |
|          | Enrollment Quality Acceptance: 80                                                                |  |
|          | Parameters Enrolled                                                                              |  |
|          | Template 02 No                                                                                   |  |
|          |                                                                                                  |  |
|          |                                                                                                  |  |
|          | 1. Select template '01'                                                                          |  |
|          | Enroll Delete                                                                                    |  |
|          | 2. Click 'Enroll' button                                                                         |  |
| <b>۱</b> | <b>Notes:</b> Please enter card number under 'Card Data' even you're<br>Jsing 'Fingerprint' only |  |
|          |                                                                                                  |  |

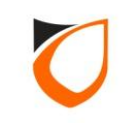

## Appendix H: L3800 Controller Wiegand Format Setting

| lame LIFT CAR                        | LIFT CAR                                     |                            |                            |  |  |
|--------------------------------------|----------------------------------------------|----------------------------|----------------------------|--|--|
|                                      |                                              |                            |                            |  |  |
| Iodal Lanca                          |                                              |                            |                            |  |  |
|                                      | <b>–</b>                                     |                            |                            |  |  |
| ddress 255 . 255 . 255 . 1           |                                              |                            |                            |  |  |
| Controller Setting   Sub Lift   Fing | gerprint Lift Reader                         |                            |                            |  |  |
| Parameters                           | Reader 1                                     | Reader 2                   | Reader 3                   |  |  |
| Enable                               | Ves Yes                                      | No                         | No                         |  |  |
| Name                                 |                                              |                            |                            |  |  |
| Description                          |                                              |                            |                            |  |  |
| Reader Type                          | Standard Wiegand                             | Standard Wiegand           | Standard Wiegand           |  |  |
| Wiegand Option                       | Single OMUltiple                             | Single OMUltiple           | Single Multiple            |  |  |
| Wiegand Format                       | Wiegand 26-bits                              | ✓ Wiegand 26-bits          | Wiegand 26-bits            |  |  |
| Wiegand Group                        | Wiegand 26-bits<br>Wiegand 32-bits           | N/A                        | N/A                        |  |  |
| Wiegand Group(s) Selection           | Wiegand 34-bits                              |                            |                            |  |  |
| Activated Time Zone                  | Wiegand 35-bits<br>Wiegand 37-bits<br>Custom | <u>1 - 24 Hours Active</u> | <u>1 - 24 Hours Active</u> |  |  |
| •                                    |                                              |                            | 4                          |  |  |
|                                      |                                              |                            |                            |  |  |

**Notes:** Please choose Wiegand 26 bits for Proximity format & Wiegand 32 bits for Mifare format

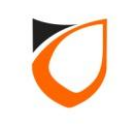
## Appendix I: Turnstile Setting

### Step 1. Load Profile: 2 Turnstiles

| ontroller - Add                                                                                                    |
|----------------------------------------------------------------------------------------------------|
| Name Turnstile Gate   Description Turnstile Gate   Model N5200   Address 192.168.1.102   Zone Setting Fingerprint Event Relay Setting Advanced Setting Available Wiegand Group Feature Checklist   Controller Setting Door Setting Reader Alarm Setting Input Point Setting Output Relay Network Setting Port Fortwading   Current Port No. Suspend Polling Profile: In and Out Reader In and Out Reader   Global Antipassba Antipassba Antipassba In and Out Turnstile   Antipassback/Car In and Out Turnstile Interlock                                                                                                    |
| 2. Select controller profile                                                                                                    |
| Hint: ss board Interlock only supported to 1 controller                                                                                                    |
| Load Profile   Save and Close   Save and New   Cancel     Bead hint on Local PIN, Key Card + PIN and HID AGK format here   Cancel   Cancel </td |
|                                                                                                    |

ENTRYPASS TECHNICAL – CONFIGURATION GUIDE Copyright © Entrypass Corporation 73

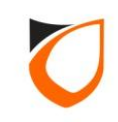

## Appendix I: Turnstile Setting

### Step 2. Lock release time: 2 seconds

| Name Turnstile Gate           | Turnstile Gate         |                              |                       |                           |                |          |             |  |
|-------------------------------|------------------------|------------------------------|-----------------------|---------------------------|----------------|----------|-------------|--|
| Description Turnstile Gate    |                        |                              |                       |                           |                |          |             |  |
| Medel .                       | ·                      |                              |                       |                           |                |          |             |  |
| N5200                         |                        | -                            |                       |                           |                |          |             |  |
| Address 192 . 168 .           | 1.102                  | 2                            |                       |                           |                |          |             |  |
|                               |                        |                              |                       |                           |                |          |             |  |
|                               |                        | E.                           |                       |                           |                |          |             |  |
| Output Relay N                |                        | letwork Setting Port Forward |                       | ng Zone Setting           |                | - F      | Fingerprint |  |
| Event Relay Setting           |                        | Advanced Setting Ava         |                       | iable Wiegand Group Featu |                | Feature  | Checklist   |  |
| Controller Setting            |                        | i umsule setung              | Reader                | Ala                       | arm Setting    | Input Po | int Setting |  |
| Parameters                    |                        | Turnstile 1                  |                       | Turnstile 2               |                |          | <u>^</u>    |  |
| Name                          |                        | Entry Turnstile              |                       | Exit Turnstile            |                |          |             |  |
| Description                   |                        | Entry Turnstile              |                       | Exit Turnstile            |                |          |             |  |
| Lock release time (sec)       |                        | 2                            |                       | 2                         |                |          |             |  |
| Open time (sec)               |                        | 30                           |                       | 30                        |                |          |             |  |
| Entry Zone ID                 |                        | 1                            |                       | 1                         |                |          |             |  |
| Exit Zone ID                  |                        | 2                            |                       |                           |                |          |             |  |
| Card + PIN Time Zone          |                        | 0 - Not Active               |                       | 0 - NO                    |                |          |             |  |
| Card + PIN Lockout Count      |                        | 0                            |                       |                           |                |          |             |  |
| Lock Release Time Zone        |                        | <u>0 - Not Active</u>        |                       | Set to 2 second           |                |          |             |  |
| Exit Button Enabled Time Zone |                        | <u>1 - 24 Hours Active</u>   |                       |                           |                |          |             |  |
| Antipassback Time Zon         | Antipassback Time Zone |                              | <u>0 - Not Active</u> |                           | 0 - Not Active |          |             |  |
| Antinasshack Lockout          |                        | No                           |                       | T No.                     |                |          |             |  |
|                               |                        |                              |                       |                           |                |          |             |  |
|                               |                        |                              |                       |                           |                |          |             |  |

ENTRYPASS TECHNICAL – CONFIGURATION GUIDE Copyright © Entrypass Corporation 74

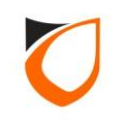

# THANK YOU

ENTRYPASS TECHNICAL – CONFIGURATION GUIDE Copyright © Entrypass Corporation 75

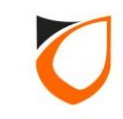